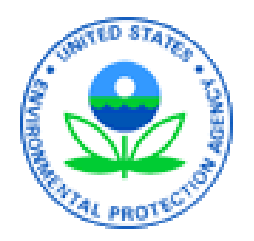

# Combined Air Emissions Reporting System (CAERS) Welcome to CAERS for NACAA

October 17, 2022

#### Disclaimer

Any data or facility information shown in the training, is illustrative only, and should not be confused with a facility's live report for any given inventory year.

### What is CAERS?

Combined Air Emissions Reporting System (CAERS): an application that allows:

- industry from subscribed State, Local, or Tribal authorities (or SLTs) to report their air emissions so industry you can:
  - Meet SLT-specific air emissions reporting requirements
  - Report annually or triennially to Air Emissions Reporting Rule (AERR per 40 Code of Federal Regulations or CFR, Part 51) via your SLT.
  - Optionally, get a head start on Toxics Release Inventory (TRI) air toxics emissions (per 40 CFR, Part 372), to be finished in TRI-MEweb
- SLTs to meet their AERR requirements

Industry works with their SLT to determine if they should report.

# CAER User Roles - Preparer

Is authorized to prepare an emissions report for that facility (e.g., consultant, staff person working for the facility).

- There may be more than one preparer for a facility (each with an account associated with the facility). If submitting HAPs data for TRI within CAERS, this could include the TRI preparer.
- There may be a single preparer for more than one facility (with an account associated with several facilities).
- A preparer cannot fulfill the same role as the Certifier, not authorized to certify and submit the report on behalf of the facility.

#### CAERS User Roles - Certifier

Can prepare the emissions report and is also authorized to certify the emissions report to meet your legal obligation for reporting to your SLT.

- There may be only *one* Certifier for a facility.
- There may be a single Certifier for more than one facility (multiple facilities associated with the certifier account).
- The Certifier can also be the preparer (only one CAERS account needed).

Total toxics air emissions are made available for TRI-MEweb once the facility has certified the report in CAERS. Certification of the report signals to CAERS that the report is complete, but it is not a certification of the TRI submission. Toxics air data is certified in TRI-MEweb, not CAERS.

#### 

| Home                | About      | Recent Announcements                                 | Terms and Conditions                       | FAQ                          | Help                     | Virtual Assistant                        |                                                                                                    |
|---------------------|------------|------------------------------------------------------|--------------------------------------------|------------------------------|--------------------------|------------------------------------------|----------------------------------------------------------------------------------------------------|
| <b>CDX</b><br>MyCDX | Centr      | My Profile Submission                                | History Payment Histor                     | ry E-En                      | terprise                 | Contact Us Logged in as JSMITH (L Portal | <u>og out)</u>                                                                                                    |
|                     |            | Services                                             |                                            | Manage                       |                          | CDX Service Availability                 |                                                                                                    |
| <u>Sta</u>          | atus 🕈     | Program Service Name<br>CAER: Combined Air Emissions | Reporting     NEI Certifier                |                              | See                      | e the status for all program services    |                                                                                                    |
| -                   |            | CAER: Combined Air Emissions                         | Reporting Preparer                         |                              |                          | News and Updates                         |                                                                                                    |
|                     |            |                                                      |                                            |                              | No                       | news/updates.                            |                                                                                                    |
| Add                 | Program s  | Service Manage Your P                                | rogram Services                            |                              |                          |                                          |                                                                                                    |
| EPA Home            | Privacy an | nd Security Notice   Accessibility                   | CDX Help Desk: 888-8<br>About CDX   Freque | 190-1995   (<br>ntły Asked ( | (970) 494-:<br>Questions | 5500 for International callers           | The state of the state of the s |

#### System Requirements

To use CAERS, you will need:

- A recent version of any internet browser such as Chrome, Explorer, Edge, or Firefox. Your internet connectivity will determine how fast data can be uploaded.
- Microsoft Excel: Bulk uploads will be in "XLSX".
- JSON upload forthcoming.

#### A CBI Disclaimer Help

|                                                                                                    | My Facilities                    |                            | My Notifications                         |
|----------------------------------------------------------------------------------------------------|----------------------------------|----------------------------|------------------------------------------|
|                                                                                                    | Request Access to a New Facility |                            | GADNR Announcement:                      |
| Agency ID: 99999999<br>Facility Inc.<br>123 Main Street<br>Mytown, GA 12345<br>Agency: GADNR             |                                  | Begin / Continue Reporting | Georgia 2021 El is due on June 30, 2022. |
| Agency ID: 12100364<br>Ford Motor Company<br>340 Henry Ford II Ave<br>Atlanta, GA 30354<br>Agency: GADNR |                                  | Begin / Continue Reporting |                                          |

- Familiarize you with CAERS features but not exhaustive
- Detailed trainings on specific aspects of CAERS are forthcoming
- Go to the User Guide for more information (will be updated for March release)

- Three options for data entry:
  - User interface

#### **CAERS Main Report Page**

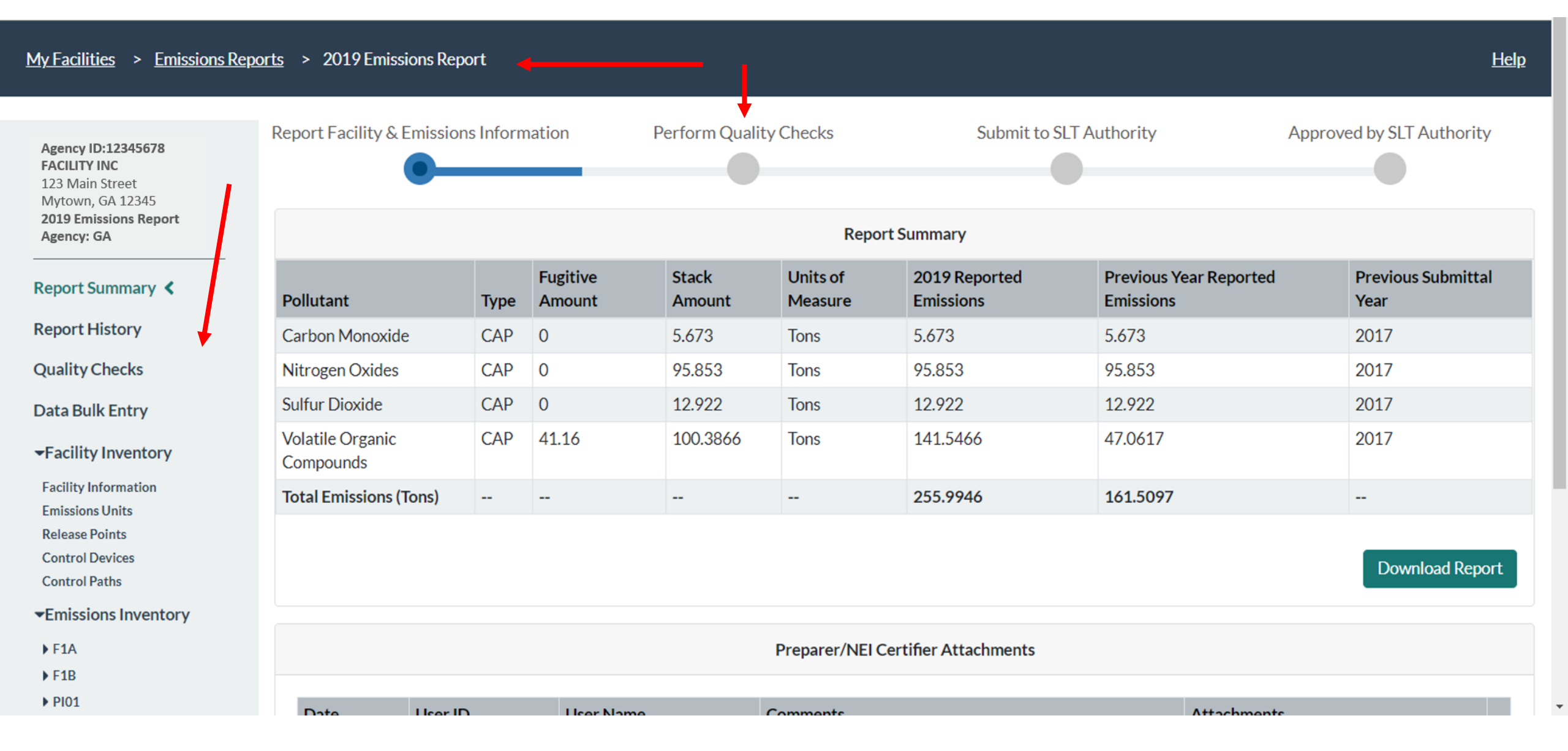

# **CAERS Emissions Unit Information Page**

#### My Facilities > Emissions Reports > 2019 Emissions Report Help **Report Facility & Emissions Information** Perform Quality Checks Submit to SLT Authority Approved by SLT Authority Agency ID:12345678 FACILITY INC 123 Main Street Mytown, GA 12345 2019 Emissions Report **Emissions Unit Information** Agency: GA **Report Summary** F1A Unit Type Code: Boiler Operating Unit ID: Unit Status: Report History **Boiler for Test** 2014 Unit Description: Unit Status Year: 202 MILLION BTU PER Unit Design Capacity: Unit Design Capacity E6BTU/HR **UoM Description: Quality Checks** HOUR UoM: Comments: Data Bulk Entry Facility Inventory Processes Associated with this Emissions Unit **Controls Associated with this Emissions Unit** Facility Information **Emissions Units** Release Points SCC Control Process ID Description **Control Path** Control Devices 1 10300601 Ì Control Paths + Emissions Inventory ▶ F1A < F1B

### **CAERS Emissions Unit Information Edit Page**

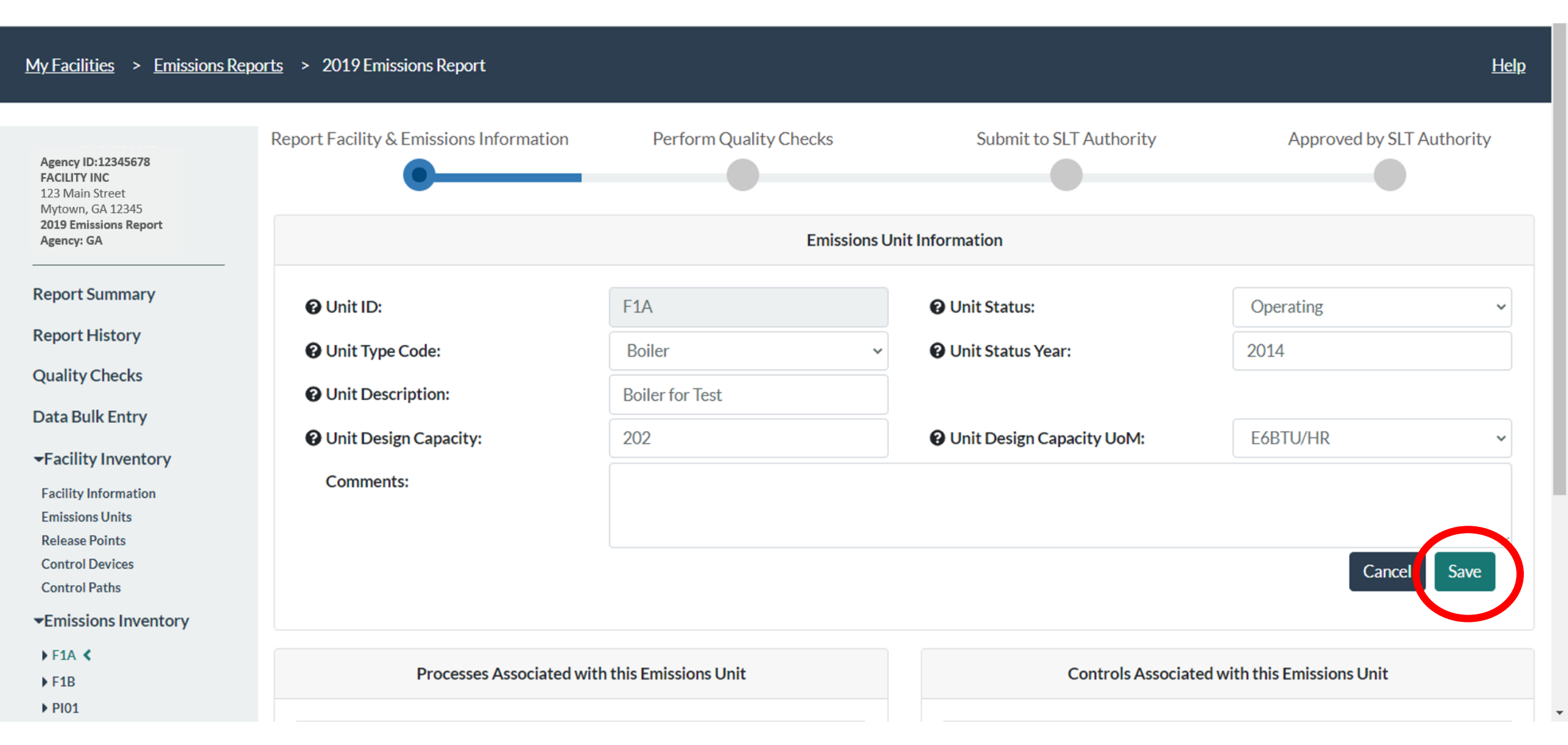

#### CAERS Drop Down Menu Example

| × +                                                             |                                                                                                    |                              | - 0 >                                  |
|-----------------------------------------------------------------|----------------------------------------------------------------------------------------------------|------------------------------|----------------------------------------|
| n.epacdxnode.net/cef-web/#/facility/2548311/report/256/emission | Aerated Grit Chamber                                                                                                    |                              | छ 🛧 🗿 🗯 🎲                              |
| Emissions Mod 🔇 www.gpo.gov/fdsys G Zmud "The effects           | Aeration Basin                                                                                                    | Subpart W Technica US U.S. G | Greenhouse Ga US Natural Gas and Pet × |
| Com                                                             | Air Gas Furnace<br>Anaerobic Digester                                                                                                    |                              | Preparer- JSMITH ; 🕒 Logout            |
| ns Reports > 2019 Emissions Report                              | Atmospheric Refiner<br>Batch Digester<br>Belt Filter Press<br>Black Liquor Oxidation System                                                         |                              | <u>Help</u>                            |
| Report Facility & Emissions Information                         | Black Liquor Storage<br>Bleach Storage<br>Bleaching and Extraction Tower<br>Blend Chest<br>Boiler<br>Bottoms Receiver Vessel<br>Brown Stock Refiner | nit to SLT Authority         | Approved by SLT Authority              |
| 🚱 Unit ID:                                                      | Calciner<br>Chemical Reactor<br>Chemical Recovery Combustion Unit                                                                                   | us:                          | Operating ~                            |
| 🕑 Unit Type Code:                                               | Boiler 🗸                                                                                                    | 🕑 Unit Status Year:          | 2014                                   |
| Ounit Description:                                              | Boiler for Test                                                                                                    |                              |                                        |
| <b>O</b> Unit Design Capacity:                                  | 202                                                                                                    | O Unit Design Capacity UoM:  | E6BTU/HR ~                             |
| Comments:                                                       |                                                                                                    |                              |                                        |

#### **CAERS On-screen Quality Assurance Checks**

| Mytown, GA 12345                                              |                                         |                                  |                  |          |                         |                |                                                                                                    |                                                               |
|---------------------------------------------------------------|-----------------------------------------|----------------------------------|------------------|----------|-------------------------|----------------|----------------------------------------------------------------------------------------------------|---------------------------------------------------------------|
| 2019 Emissions Report<br>Agency: GA                           |                                         |                                  | Emissions        | s Unit I | nformation              |                |                                                                                                    |                                                               |
| Report Summary                                                | Ounit ID:                               | PI01                             |                  |          | • Unit Status:          |                | Operating                                                                                          | ~                                                             |
| Report History                                                | O Unit Type Code:                       | Boiler                           |                  | ~        | Unit Status Year:       |                |                                                                                                    |                                                               |
| Quality Checks                                                | • • • • • • • • • • • • • • • • • • • • |                                  |                  |          | •                       |                | Status Year must be entered w                                                                      | hen creating a new                                            |
| Data Bulk Entry                                               |                                         |                                  |                  |          |                         |                | unit or updating the unit's ope<br>shutdown (temporary or perm<br>greater than the last year of re | rating status. If<br>anent), enter a year<br>ported emissions |
| <ul> <li>Facility Inventory</li> </ul>                        |                                         |                                  |                  |          |                         |                | for this unit.                                                                                     |                                                               |
| Facility Information                                          | Ounit Description:                      | Alternative fue                  | els power island |          |                         |                |                                                                                                    |                                                               |
| Emissions Units<br>Release Points                             | Ounit Design Capacity:                  | 380                              |                  |          | Ounit Design Capacity U | JoM:           | E6BTU/HR                                                                                           | ~                                                             |
| Control Devices<br>Control Paths                              | Comments:                               |                                  |                  |          |                         |                |                                                                                                    |                                                               |
| Emissions Inventory                                           |                                         |                                  |                  |          |                         |                |                                                                                                    | 4                                                             |
| <ul> <li>▶ F1A</li> <li>▶ F1B</li> <li>▶ PI01 &lt;</li> </ul> |                                         |                                  |                  |          |                         |                | Canc                                                                                               | el Save                                                       |
| <ul> <li>VP01</li> <li>VP02</li> <li>VP02A</li> </ul>         | Processes                               | Associated with this Emissions U | Init             |          | Contro                  | ols Associated | l with this Emissions Unit                                                                         |                                                               |
| ► VP02B                                                       |                                         |                                  |                  |          |                         |                |                                                                                                    |                                                               |
| ► VP02C                                                       | Process ID                              | SCC                              |                  |          | Control De              | scription      | Control Path                                                                                       |                                                               |
| VP02D                                                         | NOX                                     | 10200912                         | Î                |          |                         |                |                                                                                                    |                                                               |
| VP02E                                                         | SO2                                     | 10200912                         | Ī                |          |                         |                |                                                                                                    |                                                               |
| VP02F                                                         |                                         |                                  |                  |          |                         |                |                                                                                                    |                                                               |

#### CAERS Search Pop-Up Window

| <u>My Facilities</u> > <u>Emi</u>                                           | ssions Reports > 2019 Emissions Report                                            |                                                       |                            |                                            |        | <u>Help</u> |
|-----------------------------------------------------------------------------|-----------------------------------------------------------------------------------|-------------------------------------------------------|----------------------------|--------------------------------------------|--------|-------------|
|                                                                             | Select a Source Classification                                                    | n Code                                                |                            |                                            | ×      | TAuthority  |
| Agency ID:12345678<br>FACILITY INC<br>123 Main Street (<br>Mytown, GA 12345 | Search for an SCC Code by any of the SCC https://ofmpub.epa.gov/sccwebservices/sc | Levels: 1, 2, 3, or 4, Text, Code Number,<br>csearch/ | Short Name, or Description | on. You can do a more extensive search at: |        |             |
| 2019 Emissions Report<br>Agency: GA                                         |                                                                                   |                                                       |                            | Search                                     |        |             |
| Report Summary                                                              |                                                                                   |                                                       |                            |                                            |        |             |
| Report History                                                              |                                                                                   |                                                       |                            |                                            | Cancel | ~           |
| Quality Checks                                                              | U                                                                                 |                                                       | 6                          | Process Status Year:                       |        |             |
| Data Bulk Entry                                                             | Process Description:                                                              |                                                       |                            |                                            |        |             |
| -Facility Inventory                                                         | Ø SCC:                                                                            | 10300601                                              |                            | Search for Source Classification Code      |        |             |
| Facility Information<br>Emissions Units                                     | SCC Description:                                                                  | External Combustion Boilers > Co                      | mmercial/Institutional > N | Natural Gas > > 100 Million BTU/hr         |        |             |
| Release Points                                                              |                                                                                   |                                                       |                            |                                            |        |             |
| Control Devices<br>Control Paths                                            | Comments:                                                                         |                                                       |                            |                                            |        |             |
| ★Emissions Inventor                                                         | y                                                                                 |                                                       |                            |                                            |        |             |
| ▶ F1A                                                                       |                                                                                   |                                                       |                            |                                            |        | 11          |
| <ul> <li>F1B</li> <li>PI01</li> </ul>                                       |                                                                                   |                                                       |                            |                                            | Cance  | I Save      |

- Three options for data entry:
  - User interface
  - Bulk entry

### CAERS Throughput Bulk Entry

| /town, GA 12345                                   |         |                 |                     |                  |           |                                      |                        |  |
|---------------------------------------------------|---------|-----------------|---------------------|------------------|-----------|--------------------------------------|------------------------|--|
| agency: GA                                        |         | Data Bulk Entry |                     |                  |           |                                      |                        |  |
| eport Summary                                     | Proce   | ess Information | Emission Inform     | ation            |           |                                      |                        |  |
| eport History                                     |         |                 |                     |                  |           |                                      |                        |  |
| uality Checks                                     | Unit ID | Process ID      | Throughput Material | Throughput Value | 1         | Previously Reported Throughput Value | % Change in Throughput |  |
| ata Bulk Entry 🔇                                  | PI01    | NOX             | Wood Waste          | 123.56           | E3TO<br>N | 123.56 E3TON                         | 0.000                  |  |
| Facility Inventory<br>acility Information         | VP01    | NOX1            | Item                | 315435           | E6BTU     | 315435 E6BTU                         | 0.000                  |  |
| nissions Units<br>elease Points<br>ontrol Devices | VP02    | VOC1            | Paper               | 357918           | TON       | 357918 TON                           | 0.000                  |  |
| ontrol Paths                                      | VP04    | PSS             | Natural Gas         | 137771           | E6BTU     | 137771 E6BTU                         | 0.000                  |  |
| F1A<br>F1B<br>PI01                                |         |                 |                     |                  |           |                                      | Save and Update        |  |
| VP01<br>VP02<br>VP02A                             |         |                 |                     |                  |           |                                      |                        |  |
| VP02B                                             |         |                 |                     |                  |           |                                      |                        |  |

Ŧ

- VP02CVP02D
- ▶ VP02E
- ▶ VP02F

#### **CAERS Total Emissions Bulk Entry**

▶ VP02F

| Emissions Report<br>ncy: GA            |            |               |                               | Dat                                                              | a Bulk Entry       |                 |                                        |                          |
|----------------------------------------|------------|---------------|-------------------------------|------------------------------------------------------------------|--------------------|-----------------|----------------------------------------|--------------------------|
| ort Summary                            | Pr         | ocess Infor   | mation                        | Emission Information                                             |                    |                 |                                        |                          |
| ort History                            |            |               |                               |                                                                  |                    |                 |                                        |                          |
| lity Checks                            | Unit<br>ID | Process<br>ID | Pollutant                     | Calculation Method                                               | Emission<br>Factor | Total Emissions | Previously Reported<br>Total Emissions | % Change in<br>Emissions |
| a Bulk Entry <                         |            |               | Nitrogen Oxide                | s Continuous Emission Monitoring System                          |                    | 72.107 TC       | N 72.107 TON                           | 0.000                    |
| ity Information                        | PI01       | NOX           | Sulfur Dioxide                | Continuous Emission Monitoring System                            |                    | 12.781 TC       | N 12.781 TON                           | 0.000                    |
| ions Units<br>se Points<br>rol Devices | U          | U             | Volatile Organio<br>Compounds | Stack Test (no Control Efficiency used)                          |                    | 100 TC          | N 5.5151 TON                           | 1713.204                 |
| ol Paths                               |            |               | Nitrogen Oxide                | s Continuous Emission Monitoring System                          |                    | 16.996 TC       | N 16.996 TON                           | 0.000                    |
| ssions Inventory                       | VP01       | NOX1          | Sulfur Dioxide                | Continuous Emission Monitoring System                            |                    | 0.1005 TC       | N 0.1005 TON                           | 0.000                    |
|                                        |            |               | Volatile Organie<br>Compounds | USEPA Emission Factor (no Control<br>Efficiency used)            | 5.5<br>LB/E6FT3    | 0.0152 TC       | N 0.0152 TON                           | 0.000                    |
| 1                                      | VP02       | VOC1          | Volatile Organie<br>Compounds | Emission Factor based on data available peer reviewed literature | 0.23<br>LB/TON     | 41.16 TC        | N 41.16 TON                            | 0.000                    |
| 2A<br>2B                               |            |               |                               | · ······ · · · · · · · ·                                         | ~ •                |                 |                                        | 0.000                    |
| 2C<br>2D                               |            |               |                               |                                                                  |                    |                 |                                        | Save and Up              |

- Three options for data entry:
  - User interface
  - Bulk entry
  - Bulk upload
    - Via preformatted
    - Via JSON upload (email <u>caer@epa.gov</u> with questions)

| Au       | toSave 💽 🕞              | · ( · [], ▷ <mark>▷ *</mark> ■ · ▷ | <b>D</b> A                            |                                                         | CEE Pulklipland Tampiata o <sup>Q</sup> Last Madif                     | iinde Octobor 14 -                                |                                  |                             | - Julia 🕸 🖻 — 🗗 🗙                            |
|----------|-------------------------|------------------------------------|---------------------------------------|---------------------------------------------------------|------------------------------------------------------------------------|---------------------------------------------------|----------------------------------|-----------------------------|----------------------------------------------|
| File     | Home Insert             | Page Layout                        |                                       | -                                                       | _                                                                      | _                                                 |                                  | _                           | r Share 모 Comments                           |
| Ê        | L X Cut                 |                                    |                                       |                                                         |                                                                        | mmlat                                             | La Fuar                          |                             |                                              |
| Past     | Copy ~                  |                                    |                                       | 1()()() [                                               |                                                                        | (III) AI                                          |                                  | nne                         |                                              |
| × ×      | Served Format Painter   |                                    |                                       |                                                         |                                                                        | i ipia:                                           |                                  |                             |                                              |
|          | لاا Clipboard           | Font                               |                                       |                                                         |                                                                        | -                                                 |                                  | ·····,                      |                                              |
| 124      |                         | J fr                               |                                       |                                                         |                                                                        |                                                   |                                  |                             | ^                                            |
|          |                         | - J                                |                                       |                                                         |                                                                        |                                                   |                                  |                             |                                              |
|          |                         |                                    |                                       |                                                         |                                                                        |                                                   |                                  |                             |                                              |
|          | А                       | с                                  | G                                     | 1                                                       | κ                                                                      | L                                                 | М                                | 0                           | p                                            |
| 5 C      | urrently the CAERS is o | nly receiving "Annual" reporti     | ing period data. Enter the nam        | he of the reporring period before                       | e working on the operating details tab.                                |                                                   |                                  | J                           |                                              |
| 6        |                         |                                    |                                       |                                                         |                                                                        |                                                   |                                  |                             |                                              |
| 7<br>• T | ab: Deporting Period    |                                    |                                       |                                                         |                                                                        |                                                   |                                  |                             |                                              |
| 0 1      | ab. Reporting Ferrou    |                                    |                                       |                                                         | Drop down. Code indicating whether the                                 |                                                   |                                  |                             |                                              |
| In       | struction:              | Drop down. Identifier of the       | Drop down. The time period            | Drop down. Code identifying the operating state for the | material measured is an input to the                                   | Activity or throughput of the process for a given | Drop down. Code for the unit of  | Drop down. Code for         | Comments about throughput or other reporting |
| 0        |                         | emission process.                  | are reported.                         | emissions being reported.                               | process, an output of the process or a static count (not a throughput) | time period.                                      | measure of the throughput value. | material or fuel processed. | period data reported.                        |
| 10 Fi    | ield                    | Process ID*                        | Reporting Period*                     | Operating Type*                                         | Throughput Parameter*                                                  | Throughput Value*                                 | Throughput Unit of Measure*      | Throughput Material*        | Comments                                     |
| 14 e)    | xample entry            | Drying Process                     | Annual                                | Routine                                                 | Input                                                                  | 351                                               | LB                               | Charcoal                    | Reporting Period Comment                     |
| 15       |                         | Storage Process                    | Annual                                | Routine                                                 | Output                                                                 | 15876                                             | TON                              | Dry Material                | Reporting Period Comment                     |
| 16       |                         | Disposal Process                   | Annual                                | Routine                                                 | Existing                                                               | 466                                               | TON                              | Exhaust Gas                 | Reporting Period Comment                     |
| 24       |                         |                                    | ′                                     |                                                         | '                                                                      | []                                                | <u></u>                          |                             |                                              |
| 25       |                         |                                    |                                       |                                                         | /                                                                      |                                                   |                                  |                             |                                              |
| 20       |                         |                                    |                                       |                                                         | /                                                                      |                                                   |                                  |                             |                                              |
| 28       |                         |                                    | · · · · · · · · · · · · · · · · · · · |                                                         | /                                                                      |                                                   |                                  |                             |                                              |
| 29       |                         |                                    | ·                                     |                                                         | /                                                                      |                                                   |                                  |                             |                                              |
| 30       |                         |                                    |                                       |                                                         |                                                                        |                                                   |                                  |                             |                                              |
| 31       |                         |                                    |                                       |                                                         |                                                                        |                                                   |                                  |                             |                                              |
| 32       |                         |                                    | ′                                     |                                                         | ′                                                                      |                                                   |                                  |                             |                                              |
| 33       |                         |                                    | ′                                     |                                                         | /                                                                      |                                                   |                                  |                             |                                              |
| 35       |                         |                                    | · /                                   |                                                         | /                                                                      |                                                   |                                  |                             |                                              |
| 36       |                         |                                    | ·                                     |                                                         |                                                                        |                                                   |                                  |                             |                                              |
| 37       |                         |                                    | · · · · · · · · · · · · · · · · · · · |                                                         |                                                                        |                                                   |                                  |                             |                                              |
| 38       |                         |                                    |                                       |                                                         |                                                                        |                                                   |                                  |                             |                                              |
| 39       |                         |                                    | ′                                     |                                                         |                                                                        |                                                   |                                  |                             |                                              |
| 40       |                         |                                    | ′                                     |                                                         | /                                                                      |                                                   |                                  |                             |                                              |
| 41       |                         |                                    |                                       |                                                         | ′                                                                      |                                                   |                                  |                             |                                              |
| 42       |                         |                                    |                                       |                                                         |                                                                        |                                                   |                                  |                             |                                              |
| 44       |                         |                                    |                                       |                                                         |                                                                        |                                                   |                                  |                             |                                              |
| 45       |                         |                                    |                                       |                                                         |                                                                        |                                                   |                                  |                             |                                              |
| 46       |                         |                                    |                                       |                                                         |                                                                        |                                                   |                                  |                             |                                              |
| 47       |                         |                                    | ′                                     |                                                         | ′                                                                      |                                                   | ·                                |                             |                                              |
| 48       |                         |                                    |                                       |                                                         | /                                                                      |                                                   |                                  |                             |                                              |
| 49       |                         |                                    |                                       |                                                         |                                                                        |                                                   |                                  |                             | · · · · · · · · · · · · · · · · · · ·        |
| •        | Apportionme             | ent Reporting Period O             | perating Details Emissions            | Emission Formula Variables                              | Worksheet Map   AircraftEngineTypeCod                                  | e CalculationMaterialCod                          | e CalculationMethodCode C        | alcula (+) 🕴 🔳              |                                              |
|          |                         |                                    |                                       |                                                         |                                                                        |                                                   |                                  | L굟 Display Settings         | III III − − − + 100%                         |

#### AutoSave 💽 🕞 🏷 -

CEF\_BulkUpload\_Template 🗚 - Last Modified: October 14 🗸

🖻 Share Comments

F

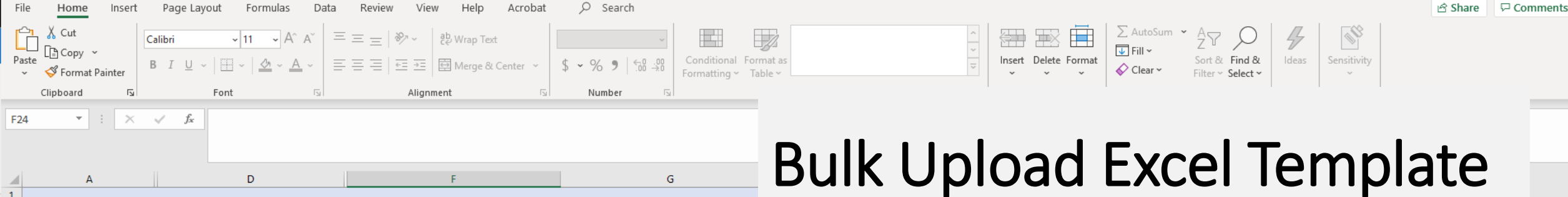

Emissions

Emission Formula Variables

Worksheet Map

AircraftEngineT ... 🕀

E 🔳

교 Display Settings

Ħ E 巴

2 Enter all information marked \*. Where a drop-down menu exists, select from the list of options in each menu.

3 All field formats are "General" except where specified.

4 Ensure that data copied into cells is in the correct format and is devoid of spaces, guotation marks and other characters.

Note there are hidden columns in this worksheet. Please do not alter hidden columns, as these are important for data validations. 5

6 Create controls before assigning them pollutants.

#### 8 Tab: Control Pollutants

7

| 9  | Instruction:  | Drop down. Co<br>equipment that<br>pollutant. | ontrol ID for the<br>t is controlling the | Drop down. Pollutant the<br>controls. | e equipment   | Efficiency with which t<br>removes the pollutant. | the control       |
|----|---------------|-----------------------------------------------|-------------------------------------------|---------------------------------------|---------------|---------------------------------------------------|-------------------|
| 10 | Field         | Control ID*                                   | F                                         | Pollutant Name*                       |               | Percent Reduction Effi                            | ciency            |
| 14 | example entry | Control 001                                   | A                                         | Acetaldehyde                          |               |                                                   | 100               |
| 15 |               | Control 002                                   | E                                         | Benzene                               |               |                                                   | 99.9              |
| 16 |               | Control 001                                   | A                                         | Acetaldehyde                          |               |                                                   | 1.3               |
| 17 |               | NOX Control                                   | Ν                                         | Vitrogen Oxides                       |               |                                                   | 1.3               |
| 24 |               | Control 1                                     |                                           | Ť                                     |               | *                                                 |                   |
| 25 |               |                                               | Ν                                         | Nickel Oxide                          |               | ^                                                 |                   |
| 26 |               |                                               | N                                         | Nickel Refinery Dust                  |               |                                                   |                   |
| 27 |               |                                               | N                                         | Nickel Subsulfide                     |               |                                                   |                   |
| 21 |               |                                               |                                           | Nickel Sulfamate                      |               |                                                   |                   |
| 28 |               |                                               |                                           | vickel Sulfate                        |               |                                                   |                   |
| 29 |               |                                               | li li                                     | Nitrogen Oxides                       |               |                                                   |                   |
| 30 |               |                                               |                                           | Nitrous Oxide                         |               | ~                                                 |                   |
| 31 |               |                                               |                                           |                                       |               |                                                   |                   |
| 32 |               |                                               |                                           |                                       |               |                                                   |                   |
| 33 |               |                                               |                                           |                                       |               |                                                   |                   |
| 34 |               |                                               |                                           |                                       |               |                                                   |                   |
| 35 |               |                                               |                                           |                                       |               |                                                   |                   |
| 36 |               |                                               |                                           |                                       |               |                                                   |                   |
| 37 |               |                                               |                                           |                                       |               |                                                   |                   |
| 38 |               |                                               |                                           |                                       |               |                                                   |                   |
| 39 |               |                                               |                                           |                                       |               |                                                   |                   |
| 40 |               |                                               |                                           |                                       |               |                                                   |                   |
| 41 |               |                                               |                                           |                                       |               |                                                   |                   |
| 42 |               |                                               |                                           |                                       |               |                                                   |                   |
| 43 |               |                                               |                                           |                                       |               |                                                   |                   |
| 44 |               |                                               |                                           |                                       |               |                                                   |                   |
| 45 |               |                                               |                                           |                                       |               |                                                   |                   |
|    | Controls      | 5 Control Paths                               | Control Assignments                       | Control Pollutants                    | Apportionment | Reporting Period                                  | Operating Details |

#### **Bulk Upload Excel Template Example Continued**

- Three Options for Data Entry
- Previous Year Data

#### **CAERS Emissions Reports Page**

<u>My Facilities</u> > Emissions Reports

|   |   | n |
|---|---|---|
|   | e | U |
| _ | _ |   |

| Agency ID:12345678<br>FACILITY INC                           |             | Emissions Reports                    |
|--------------------------------------------------------------|-------------|--------------------------------------|
| 123 Main Street<br>Mytown, GA 12345<br>2019 Emissions Report | 2019 Report | Upload Report   Create New Report    |
| Agency: GA                                                   | 2018 Report | View   Download as Template   Delete |

- Three Options for Data Entry
- Previous Year Data
- Bulk Download into Pre-formatted Excel Template

#### CAERS Emissions Reports Prepopulated Template Download

<u>My Facilities</u> > Emissions Reports

| Agency ID:12345678<br>FACILITY INC                           |             | Emissions Reports                                        |
|--------------------------------------------------------------|-------------|----------------------------------------------------------|
| 123 Main Street<br>Mytown, GA 12345<br>2019 Emissions Report | 2019 Report | Upload Report   Continue   Download as Template   Delete |
|                                                              | 2017 Report | Upload Report   Continue   Download as Template   Delete |

<u>Help</u>

- Three Options for Data Entry
- Previous Year Data
- Bulk Download into Pre-formatted Excel Template
- File Attachments

#### **CAERS Document Attachment Page**

| Report Summary <b>〈</b>                            | Pollutant                          | Туре | Fugitive<br>Amount | Stack<br>Amount | Units of<br>Measure | 2019 Reported<br>Emissions | Previous Year Reported<br>Emissions | Previous Submittal<br>Year |  |
|----------------------------------------------------|------------------------------------|------|--------------------|-----------------|---------------------|----------------------------|-------------------------------------|----------------------------|--|
| Report History                                     | Carbon Monoxide                    | CAP  | 0                  | 5.673           | Tons                | 5.673                      | 5.673                               | 2017                       |  |
| Quality Checks                                     | Nitrogen Oxides                    | CAP  | 0                  | 95.853          | Tons                | 95.853                     | 95.853                              | 2017                       |  |
| Data Bulk Entry                                    | Sulfur Dioxide                     | CAP  | 0                  | 12.922          | Tons                | 12.922                     | 12.922                              | 2017                       |  |
| -Facility Inventory                                | Volatile Organic<br>Compounds      | CAP  | 41.16              | 100.3866        | Tons                | 141.5466                   | 47.0617                             | 2017                       |  |
| Facility Information                               | Total Emissions (Tons)             |      |                    |                 |                     | 255.9946                   | 161.5097                            |                            |  |
| Release Points<br>Control Devices<br>Control Paths |                                    |      |                    |                 |                     |                            |                                     | Download Report            |  |
| ★Emissions Inventory                               |                                    |      |                    |                 |                     |                            |                                     |                            |  |
| ▶ F1A                                              | Preparer/NEI Certifier Attachments |      |                    |                 |                     |                            |                                     |                            |  |
| ▶ F1B                                              |                                    |      |                    |                 |                     |                            |                                     |                            |  |
| ▶ PI01                                             | Date User ID                       |      | User Name          | User Name C     |                     | omments                    |                                     | Attachments                |  |
| VP02                                               |                                    |      |                    |                 |                     |                            |                                     |                            |  |
| VP02A                                              |                                    |      |                    |                 |                     |                            | (                                   | Attach Report Document     |  |
| ► VP02B                                            |                                    |      |                    |                 |                     |                            |                                     |                            |  |
| ▶ VP02C                                            |                                    |      |                    |                 |                     |                            |                                     |                            |  |
| ▶ VP02D                                            |                                    |      |                    |                 |                     |                            |                                     |                            |  |
| VP02E                                              |                                    |      |                    |                 |                     |                            |                                     | Run Quality Checks         |  |
| VP02F                                              |                                    |      |                    |                 |                     |                            |                                     |                            |  |
| ▶ VP04                                             |                                    |      |                    |                 |                     |                            |                                     |                            |  |

- Three Options for Data Entry
- Previous Year Data
- Bulk Download into Pre-formatted Excel Template
- File Attachments
- Report History & Log

# **CAERS Report History Page**

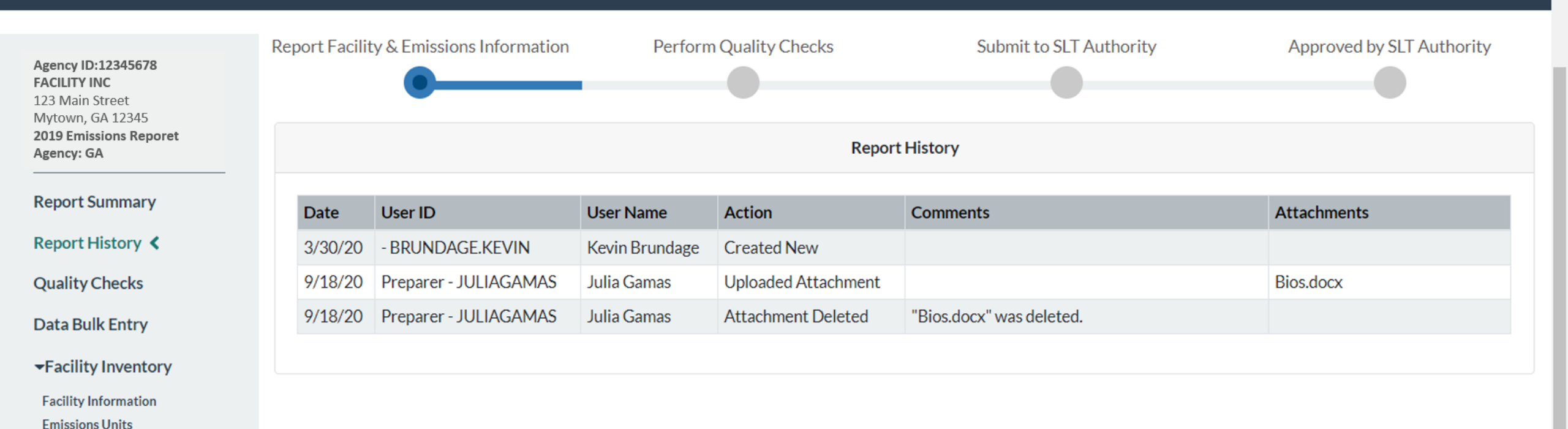

▶ F1A

Release Points Control Devices Control Paths

Emissions Inventory

▶ F1B

### CAERS Report Log Page

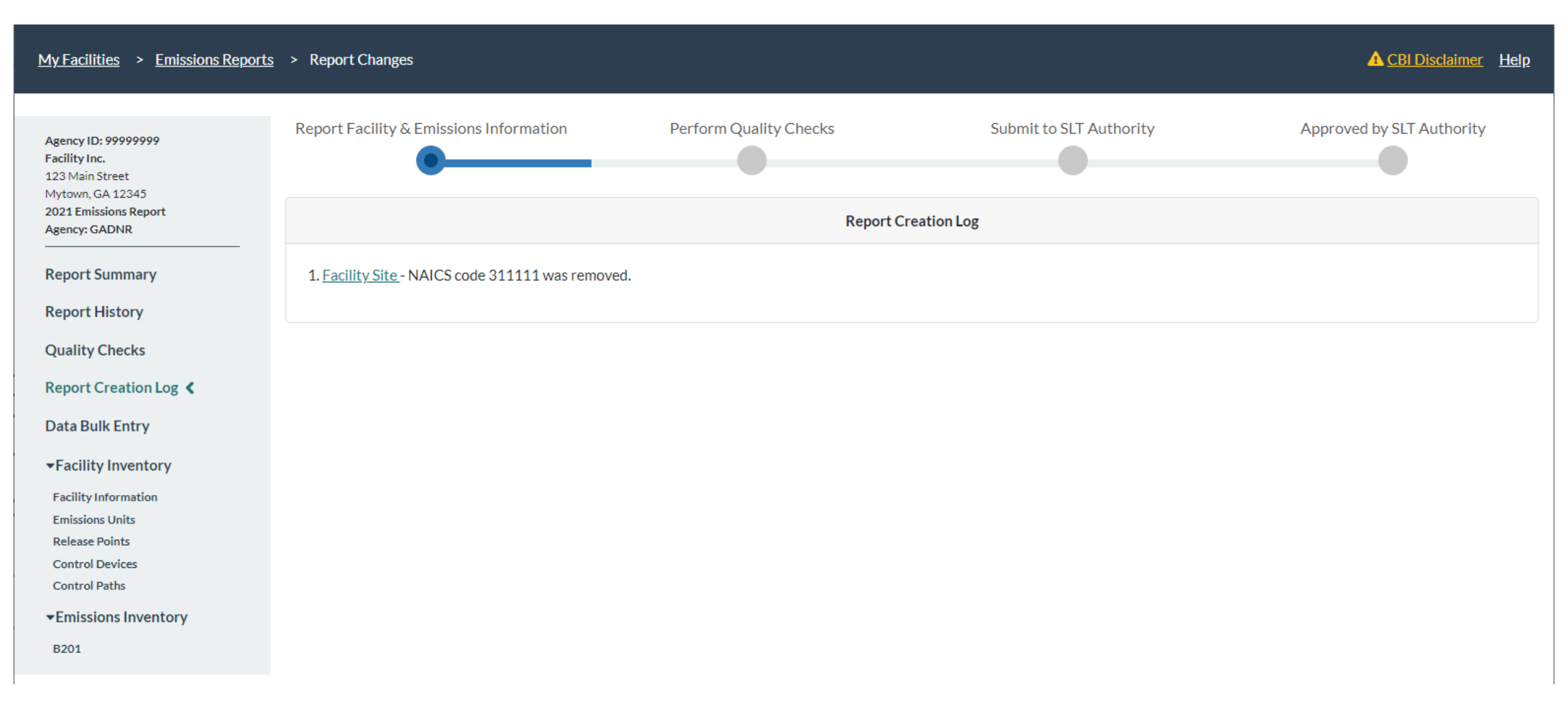

- Three Options for Data Entry
- Previous Year Data
- Bulk Download into Pre-formatted Excel Template
- File Attachments
- Report History & Log
- Report Summary Download

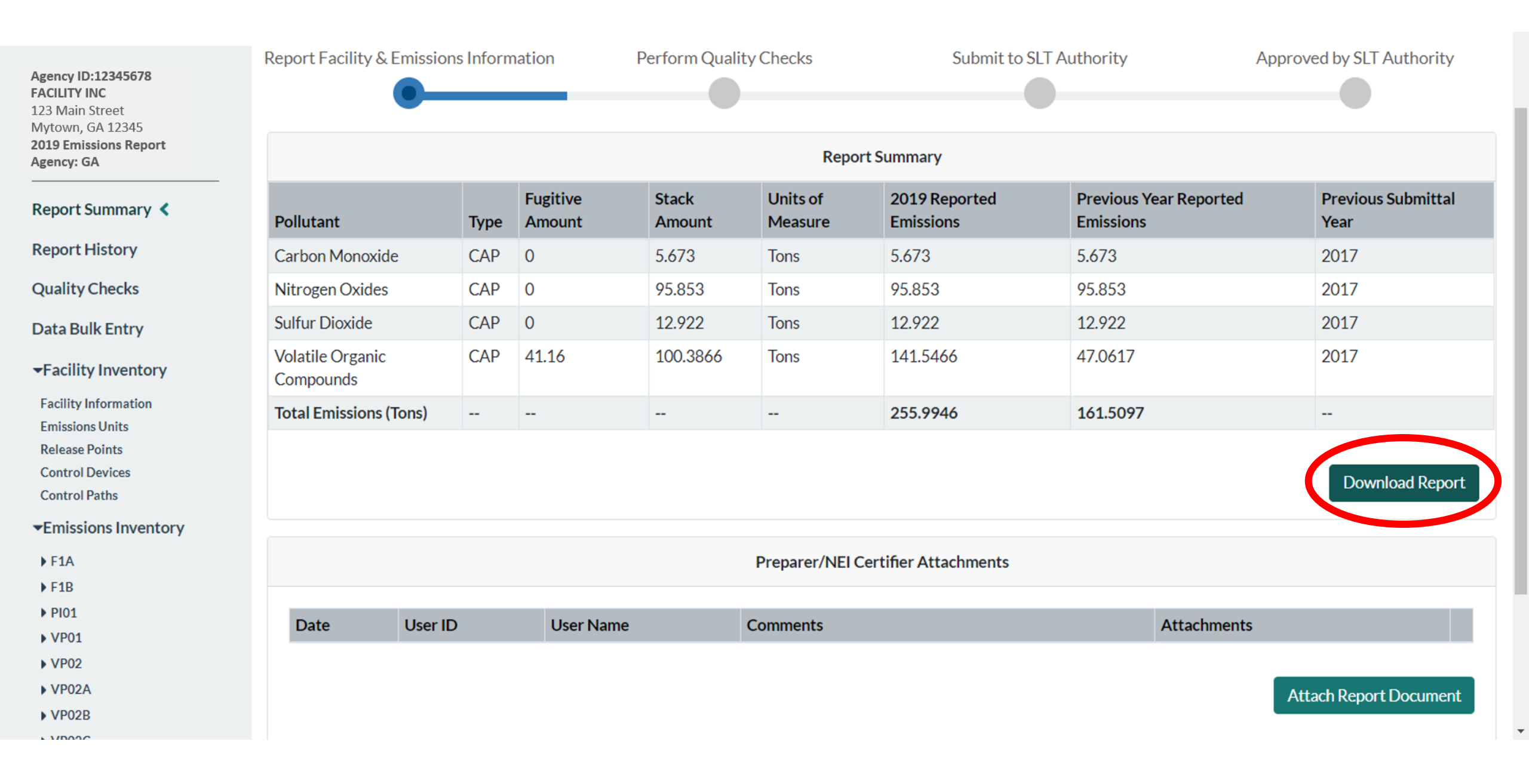

#### **CAERS Example Summary Report**

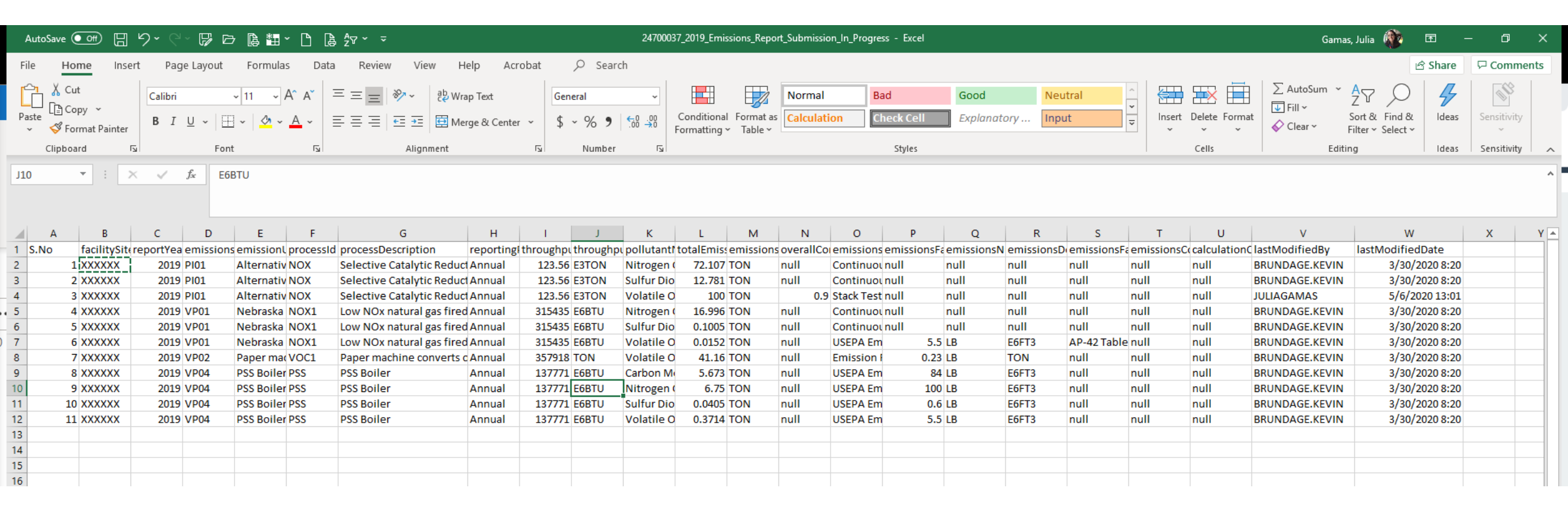

- Three Options for Data Entry
- Previous Year Data
- Bulk Download into Pre-formatted Excel Template
- File Attachments
- Report History & Log
- Report Summary Download
- Toxics Air Emissions Calculated and Added for TRI-MEweb

#### TRI – bound HAPs Data

Optional HAPS/air toxics data entry in CAERS. CAERS adds data up to the facility totals, ready for pre-population in TRI-MEweb.

If not required by your SLT:

- SLT review of reported HAPS/air toxics air emissions not required
- Submission of HAPS/air toxics through CAERS.

How does this help facilities?

- Enter data into CAERS directly vs. separate workbooks for calculations then entered to TRI-MEweb.
- SLT review of criteria pollutant data *before* data gets to TRI-MEweb providing the opportunity to correct any related toxics data before it is available in TRI-MEweb.
  - E.g., SLT finds throughput error for a unit/process affecting CO and NOX, that is also affecting VOC calculations. Corrections to throughput mean all affected emissions are corrected.
- We are encouraging facilities to submit HAPS data at process level in CAERS.
  - If HAPS aren't reported, EPA does HAP augmentation on the data which could be inaccurate.
  - By submitting their own HAPs emissions at process level in CAERS, facilities take ownership of their data.
# TRI-MEweb Page for Use of CAERS Data

|                                    |                                                                                                    |                                                                                                    | JSHR            |
|------------------------------------|----------------------------------------------------------------------------------------------------|----------------------------------------------------------------------------------------------------|-----------------|
| Submission History Help            | NEI Data Available                                                                                                    | ×                                                                                                    |                 |
| 5: On-site Releases ❤ 6: Off-      | We have detected that your facility has filed a National Emission<br>recent NEI data sumitted in last three year. Click <b>Yes</b> to copy yo<br>on your TRI form R. | n Inventory (NEI) report in CY 2019 . The data below represents the most<br>our NEI Point and Non-point source emission data into Section 5.1 and 5.2 |                 |
| sal                                | NEI Submission Calendar Year: 2019                                                                                                    |                                                                                                    |                 |
| orting Help?                       | NEI Submission Status: SUBMITTED                                                                                                    |                                                                                                    |                 |
| nter data using datalled workshoot | NEI Submission Certification Date: 01/21/2020                                                                                                    |                                                                                                    |                 |
| The data using detailed worksheet. | Facility Name Reporting to NEI: Texpar Energy LLC                                                                                                    |                                                                                                    |                 |
| ection                             | EPA Registry ID (2): 110002102368                                                                                                    |                                                                                                    | Numeric Basis 🕜 |
|                                    | TRI Facility ID (TRIFID): 31717TXPRN268IN                                                                                                    |                                                                                                    |                 |
|                                    | Non-Point Source release amount reported in CY 2019                                                                                                    | 9 to NEI (Ibs): 0                                                                                                    |                 |
|                                    | Point Source release amount reported in CY 2019 to N                                                                                                    | NEI (Ibs): 6,992                                                                                                    |                 |
|                                    | Yes, copy my CY 2019 NEI emission data into<br>Section 5.1 (Fugitive or Non-Point Air Emissions)                                                                     | No, I will report a different<br>amount to TRI in Section 5.1<br>brid 5.2                                                                             |                 |
| ls ()                              | and 5.2 (Stack or Point Air Emissions)                                                                                                    | and 5.2 amounts in Section 5.1 and 5.2                                                                                                    |                 |
| Vells 🍘                            | •                                                                                                    | or Select a Range Code 👻                                                                                                    |                 |
|                                    |                                                                                                    | or Select a Range Code +                                                                                                    |                 |
|                                    |                                                                                                    | or Select a Range Code +                                                                                                    |                 |

# **Onboarding Process for SLTs**

- Onboarding is not mandatory
- Onboard any time with CAERS "as is"
- Work with EPA on SLT-specific requirements gathering
  - Meet every two weeks for an hour,
  - PDT attendance every two weeks where possible
- You may need time/resources for coding to intake data from CAERS into your system:
  - In house resources
  - Exchange Network Grants
  - ECOS (Kurt Rakouskas)
- In later stages we hope to have ability to take data from the SLT into CAERS

# **Onboarding Process for SLTs**

- <u>CROMERR application</u>:
  - Cover letter
  - Attorney General Certification
  - Checklist
- Get a "test" account to start looking through your data because you may want to update, add data in EIS before we pull it into CAERS:
  - Outdated data is in EIS and has not been updated for some facilities (e.g. "old" units of measure)
  - ID's for some units/processes (e.g. some reporters may have relabelled ID's for facility components duplicating them and you may want to mark the idle components as "Permanently Shutdown" before they are pulled into CAERS.
  - You may see patterns of issues from running QA checks and may want to alert facility reporters ahead of time.

# Using CAERS for Reporting

- Once we have any specific requirements for your SLT in CAERS, you'd be able to start reporting.
  - You may establish start and end dates for reporting for your SLT
  - You may add/select custom QA checks
- Review reports from CAERS or in future, pull into your own system to do advanced QA
  - Return or Accept reports in CAERS after review
  - Send reports from CAERS to EIS (can be done a few facilities at a time)
  - Do your nonpoint fuel subtraction in CAERS

# **SLT Reviewers**

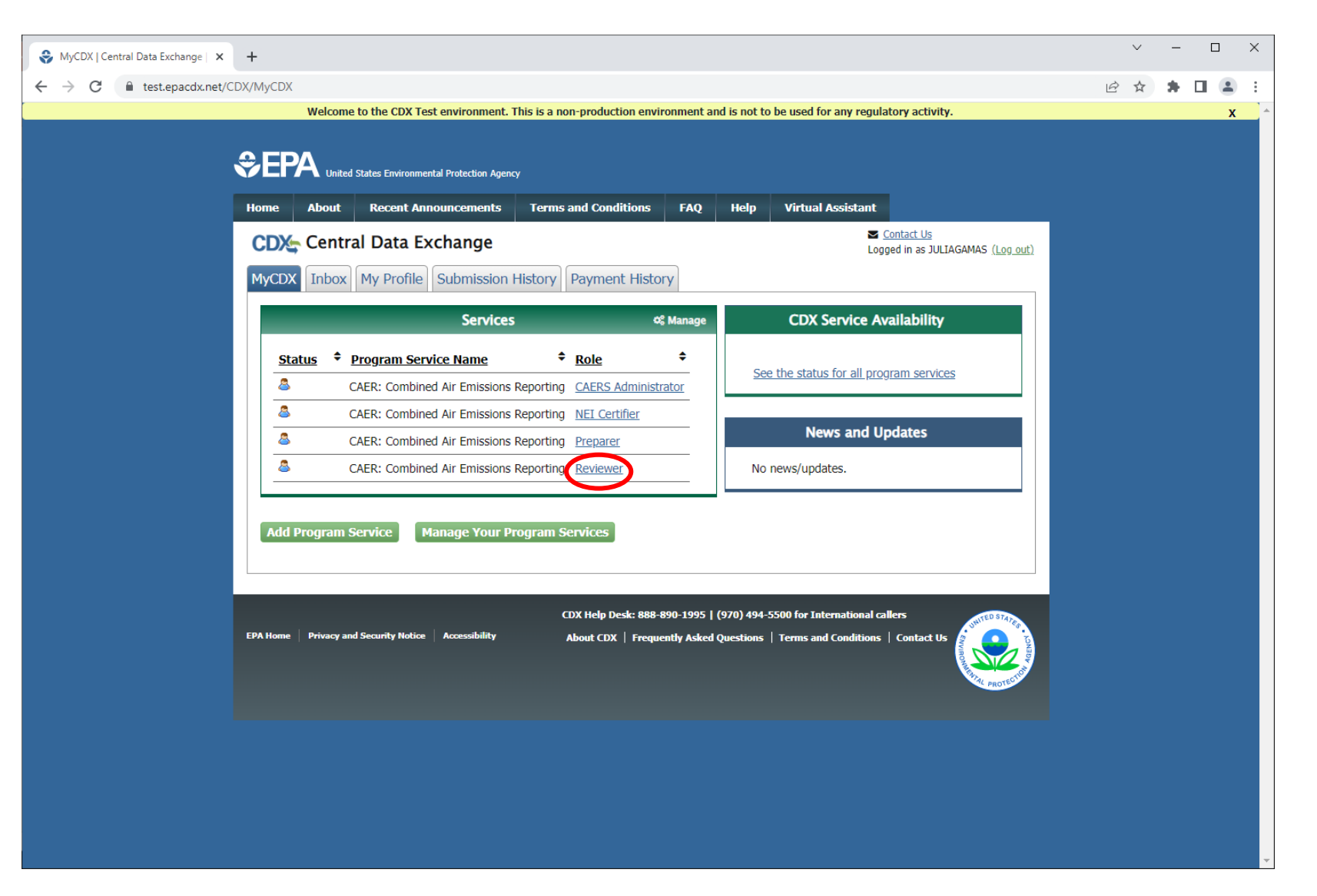

# Facility Data Management – Facility Information

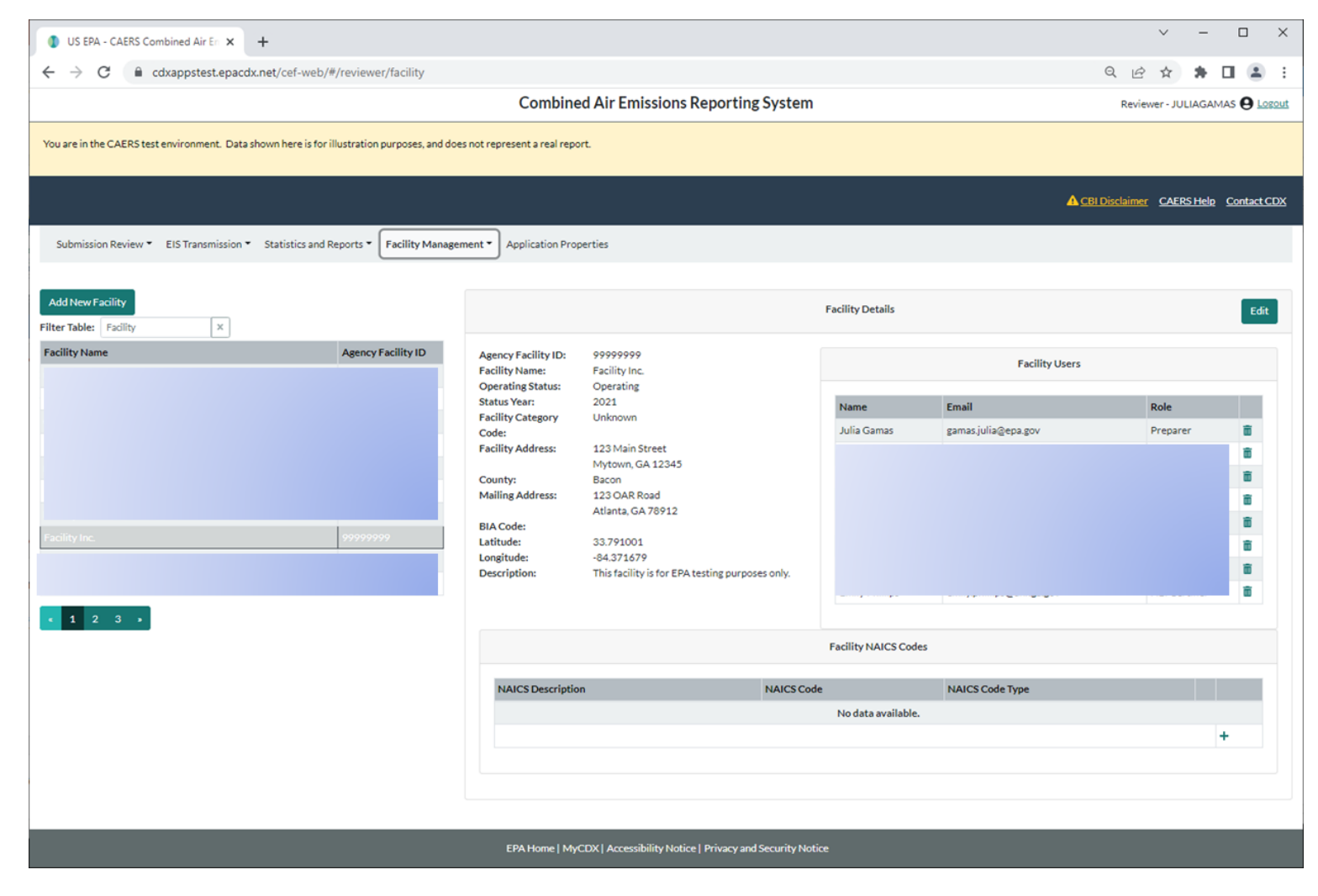

# Facility Data Management – Pending Authorization Requests

| US EPA - CAERS Cor        | mbined Air En 🗙       | +                              |                             |                         |                               |                    |               |                 | ~                     | - 0                           |
|---------------------------|-----------------------|--------------------------------|-----------------------------|-------------------------|-------------------------------|--------------------|---------------|-----------------|-----------------------|-------------------------------|
| ← → C 🔒 c                 | dxappstest.epacd      | x.net/cef-web/#/review         | er/facility/pendingAsso     | ciations                |                               |                    |               | e               |                       | * 🗆 😩                         |
|                           |                       |                                |                             | Combined Air E          | missions Reporti              | ng System          |               |                 | Reviewer - JULI       | AGAMAS \varTheta Logo         |
| You are in the CAERS test | t environment. Data : | shown here is for illustration | n purposes, and does not re | present a real report.  |                               |                    |               |                 |                       |                               |
|                           |                       |                                |                             |                         |                               |                    |               | A <u>CBI Di</u> | iclaimer <u>CAERS</u> | <u>Help</u> <u>Contact CC</u> |
| Submission Review 👻       | EIS Transmission 👻    | Statistics and Reports 👻       | Facility Management *       | Application Properties  |                               |                    |               |                 |                       |                               |
|                           |                       |                                |                             | Pending                 | g Authorization Requests      |                    |               |                 |                       |                               |
| Name                      |                       | Email                          |                             |                         |                               | Role               | Facility Name |                 | Facility ID           |                               |
| User                      |                       | Use                            | r@Facilityinc.com           |                         |                               | Preparer           | FacilityInc.  |                 | 99999999              |                               |
|                           |                       |                                |                             |                         |                               |                    |               | Authorize       | Requests Re           | ject Requests                 |
|                           |                       |                                |                             |                         |                               |                    |               |                 |                       |                               |
|                           |                       |                                |                             |                         |                               |                    |               |                 |                       |                               |
|                           |                       |                                |                             |                         |                               |                    |               |                 |                       |                               |
|                           |                       |                                |                             |                         |                               |                    |               |                 |                       |                               |
|                           |                       |                                |                             |                         |                               |                    |               |                 |                       |                               |
|                           |                       |                                |                             |                         |                               |                    |               |                 |                       |                               |
|                           |                       |                                |                             |                         |                               |                    |               |                 |                       |                               |
|                           |                       |                                |                             |                         |                               |                    |               |                 |                       |                               |
|                           |                       |                                |                             |                         |                               |                    |               |                 |                       |                               |
|                           |                       |                                |                             |                         |                               |                    |               |                 |                       |                               |
|                           | _                     |                                | _                           |                         |                               |                    |               | _               |                       |                               |
|                           |                       |                                |                             | EPA Home   MyCDX   Acce | essibility Notice   Privacy a | nd Security Notice |               |                 |                       |                               |

# **Application Properties**

| US EPA - CAERS Combined Air Er × +                                    |                                                                                                    | ~ - D X                               |
|-----------------------------------------------------------------------|----------------------------------------------------------------------------------------------------|---------------------------------------|
| ← → C                                                                 | roperties                                                                                                    | ९ छ 🛧 🗯 🖬 😩 :                         |
|                                                                       | Combined Air Emissions Reporting System                                                                                                    | Reviewer - JULIAGAMAS 😫 Logout        |
| You are in the CAERS test environment. Data shown here is for illustr | ation purposes, and does not represent a real report.                                                                                                    |                                       |
|                                                                       |                                                                                                    | CBI Disclaimer CAERS Help Contact CDX |
| Submission Review   EIS Transmission   Statistics and Report          | ts   Facility Management   Application Properties                                                                                                    |                                       |
|                                                                       | SLT Properties                                                                                                    | Update Properties                     |
| Allow CSV Report Attachment Uploads:                                  | Disabled                                                                                                    |                                       |
| Allow DOCX Report Attachment Uploads:                                 | Disabled                                                                                                    |                                       |
| Allow PDF Report Attachment Uploads:                                  | Disabled                                                                                                    |                                       |
| Allow TXT Report Attachment Uploads:                                  | Disabled                                                                                                    |                                       |
| Allow XLSX Report Attachment Uploads:                                 | Enabled                                                                                                    |                                       |
| SLT EIS Program System Code:                                          | GADNR                                                                                                    |                                       |
| SLT EIS User ID:                                                      | xjmart02                                                                                                    |                                       |
| SLT Email:                                                            | emissions.inventory@dnr.ga.gov                                                                                                    |                                       |
| SLT Announcement Banner:                                              | Enabled                                                                                                    |                                       |
| SLT Announcement Banner Message:                                      | Solution       Paragraph       ✓       ■       ■       ■       ■       ■       ■       ■       ■       ■       ■       ■       ■       ■       ■       ■       ■       ■       ■       ■       ■       ■       ■       ■       ■       ■       ■       ■       ■       ■       ■       ■       ■       ■       ■       ■       ■       ■       ■       ■       ■       ■       ■       ■       ■       ■       ■       ■       ■       ■       ■       ■       ■       ■       ■       ■       ■       ■       ■       ■       ■       ■       ■       ■       ■       ■       ■       ■       ■       ■       ■       ■       ■       ■       ■       ■       ■       ■       ■       ■       ■       ■       ■       ■       ■       ■       ■       ■       ■       ■       ■       ■       ■       ■       ■       ■       ■       ■       ■       ■       ■       ■       ■       ■       ■       ■       ■       ■       ■       ■       ■       ■       ■       ■       ■       ■ |                                       |
| G SLT Compendium:                                                     |                                                                                                    |                                       |

## **Submission Review**

| US EPA - CAERS     | S Combined Air En 🗙                                                                                                    | +                            |                            |                                          |                           |                                       |                                    | ∨ – □ ×                               |
|--------------------|----------------------------------------------------------------------------------------------------|------------------------------|----------------------------|------------------------------------------|---------------------------|---------------------------------------|------------------------------------|---------------------------------------|
| ← → C (            | A contract contract c |                              |                            |                                          |                           |                                       |                                    |                                       |
|                    |                                                                                                    |                              |                            |                                          | Combined A                | ir Emissions Reporting S              | ystem                              | Reviewer - JULIAGAMAS <b>Q</b> Logout |
| You are in the CAE | ERS test environment.                                                                                                    | Data shown here is for illus | tration purposes, and does | not represent a real repo                | vrt.                      |                                       |                                    |                                       |
|                    |                                                                                                    |                              |                            |                                          |                           |                                       |                                    | CBI Disclaimer CAERS Help Contact CDX |
| Submission Rev     | view   EIS Transmis                                                                                                    | sion      Statistics and Rep | orts 🔻 Facility Manageme   | ent <ul> <li>Application Prop</li> </ul> | perties                   |                                       |                                    |                                       |
|                    |                                                                                                    |                              |                            |                                          |                           |                                       |                                    |                                       |
|                    |                                                                                                    |                              |                            | Annual Rep                               | orts                      |                                       |                                    | 2021 Report Submission Statuses       |
| Report Status: A   | ll 🗸                                                                                                    | Report Year: 2021            | ✓ Industry Sector:         | All Sectors 🗸                            | Filter Table: Facility In | nc. ×                                 |                                    |                                       |
| Report Status      | Facility Name                                                                                                    | Agency Facility ID           | Operating Status           | Industry Sector                          | Submittal Year            | Last Submittal Year                   | Actions                            | 253 Not Started                       |
| In Progress        | Facility Inc.                                                                                                    | 77700000                     | Operating                  |                                          | 2021                      | None submitted previously             | Summary View Report                | 49 In Progress T                      |
|                    |                                                                                                    |                              |                            |                                          |                           |                                       | Download Process Emissions Summary | 6 Reviewed and Returned T             |
| In Progress        | Facility Inc.                                                                                                    | 99999999                     | Operating                  |                                          | 2021                      | None submitted previously             | Summary View Report                | 1 Opt-Out - Pending Review <b>T</b>   |
|                    |                                                                                                    |                              |                            |                                          |                           |                                       | Download Process Emissions Summary | 1 Pending Review <b>T</b>             |
|                    |                                                                                                    |                              |                            |                                          |                           |                                       | Download as Template 🔻             | 0 Advanced QA                         |
| « 1 »              |                                                                                                    |                              |                            |                                          |                           |                                       |                                    | 0 Opt-Out - Approved                  |
|                    |                                                                                                    |                              |                            |                                          |                           |                                       |                                    | 2 Approved Y                          |
|                    |                                                                                                    |                              |                            |                                          |                           |                                       |                                    |                                       |
|                    |                                                                                                    |                              |                            |                                          |                           |                                       |                                    |                                       |
|                    |                                                                                                    |                              |                            |                                          |                           |                                       |                                    |                                       |
|                    |                                                                                                    |                              |                            |                                          |                           |                                       |                                    |                                       |
| _                  |                                                                                                    |                              | _                          |                                          |                           |                                       |                                    |                                       |
|                    |                                                                                                    |                              |                            |                                          | EPA Home   MyCDX          | Accessibility Notice   Privacy and Se | curity Notice                      |                                       |

# **EIS Transmission**

- You can see the list of facilities and what stage of transmission to EIS they are in. You mark off which facilities have passed a specific stage (e.g. QA Emissions), and you can check transaction IDs from the EIS transmission screen.
- In future we hope to have "call and answer" with EIS so that items such as reports from EIS can be opened from CAERS.

## **Statistics and Reports**

| US EPA - CAERS Combined Air Err × +                                                                                                    | ∨ – □ ×                               |
|----------------------------------------------------------------------------------------------------|---------------------------------------|
| ← → C  a cdxappstest.epacdx.net/cef-web/#/reviewer/reports                                                                                                    | ९ 🖻 🖈 🖬 😩 :                           |
| Combined Air Emissions Reporting System                                                                                                    | Reviewer - JULIAGAMAS 😫 Logout        |
| You are in the CAERS test environment. Data shown here is for illustration purposes, and does not represent a real report.                                                                                                    |                                       |
|                                                                                                    | CBI Disclaimer CAERS Help Contact CDX |
| Submission Review   EIS Transmission   Statistics and Reports   Facility Management   Application Properties                                                                                                    |                                       |
| Generate Reports                                                                                                    |                                       |
|                                                                                                    |                                       |
| Report Type: <ul> <li>Reporting Year:</li> <li>2021</li> <li>2021</li> </ul> 2021 <ul> <li>Annual Emissions Reporting Data</li> </ul> <ul> <li>Annual Emissions Reporting Data</li> </ul> <ul> <li>Annual Emissions Reporting Data</li> </ul> <ul> <li>Annual Emissions Reporting Data</li> </ul> <ul> <li>Annual Emissions Reporting Data</li> </ul> |                                       |
| Average Max QAs per Year                                                                                                    | Generate Report                       |
|                                                                                                    |                                       |
|                                                                                                    |                                       |
|                                                                                                    |                                       |
|                                                                                                    |                                       |
|                                                                                                    |                                       |
|                                                                                                    |                                       |
|                                                                                                    |                                       |
|                                                                                                    |                                       |
|                                                                                                    |                                       |
|                                                                                                    |                                       |
|                                                                                                    |                                       |
| EPA Home   MyCDX   Accessibility Notice   Privacy and Security Notice                                                                                                    | 11:55 A                               |

# Annual Emissions Reporting Report Components

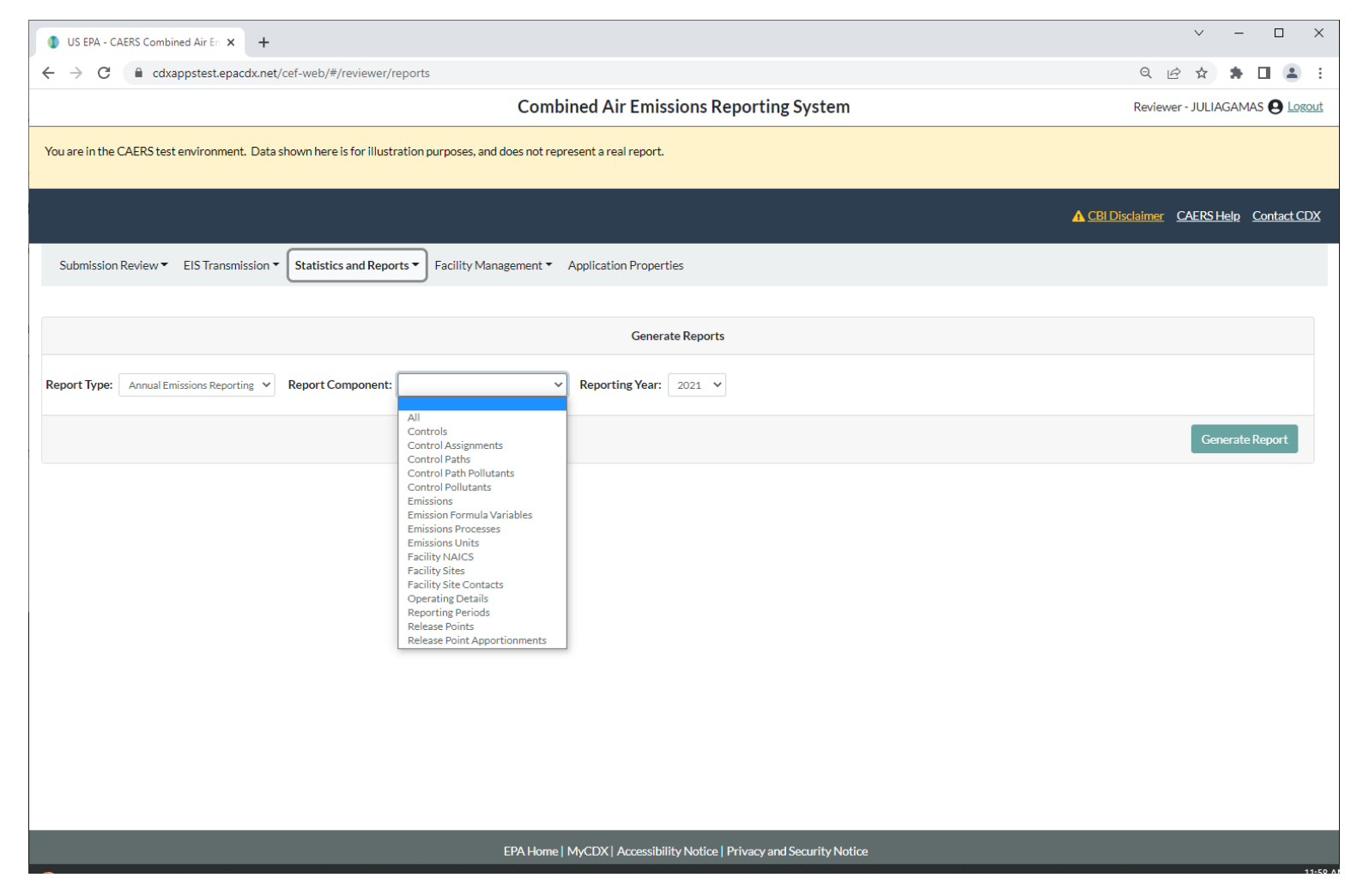

## Questions

For more details on CAERS, feel free to visit our <u>website</u> and review work from our Product Design Team, and trainings that show CAERS features in detail.

## Additional Slides for Background

## **Registration Process**

Three major steps:

- 1. Register in CDX, if you are new to CDX (get access email)
- 2. Set up CAERS in CDX (if you did not report previously through CAERS)
- 3. SLT recognizes preparer/certifier and grants you entry to your facility in CAERS

## Go to: https://cdx.epa.gov/

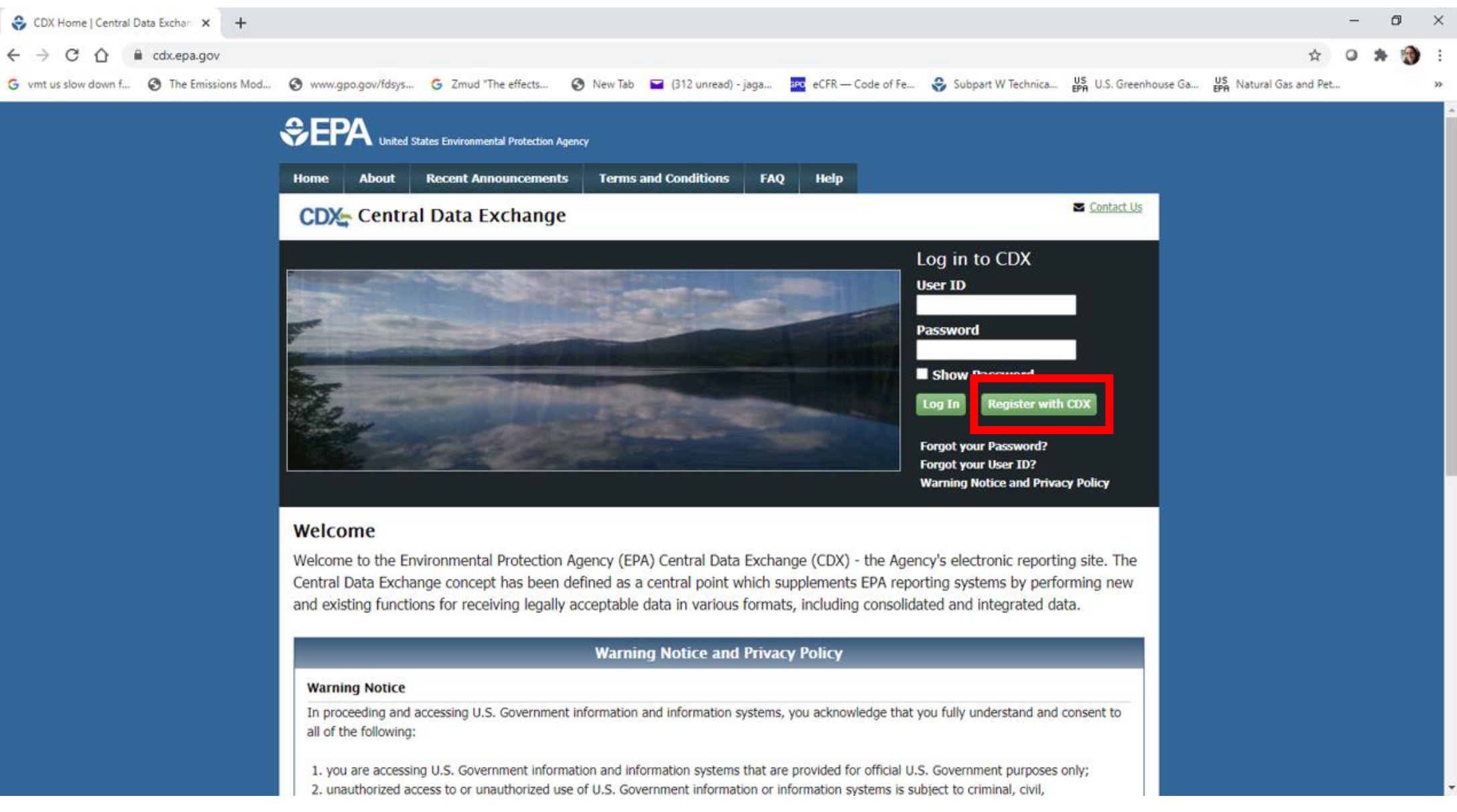

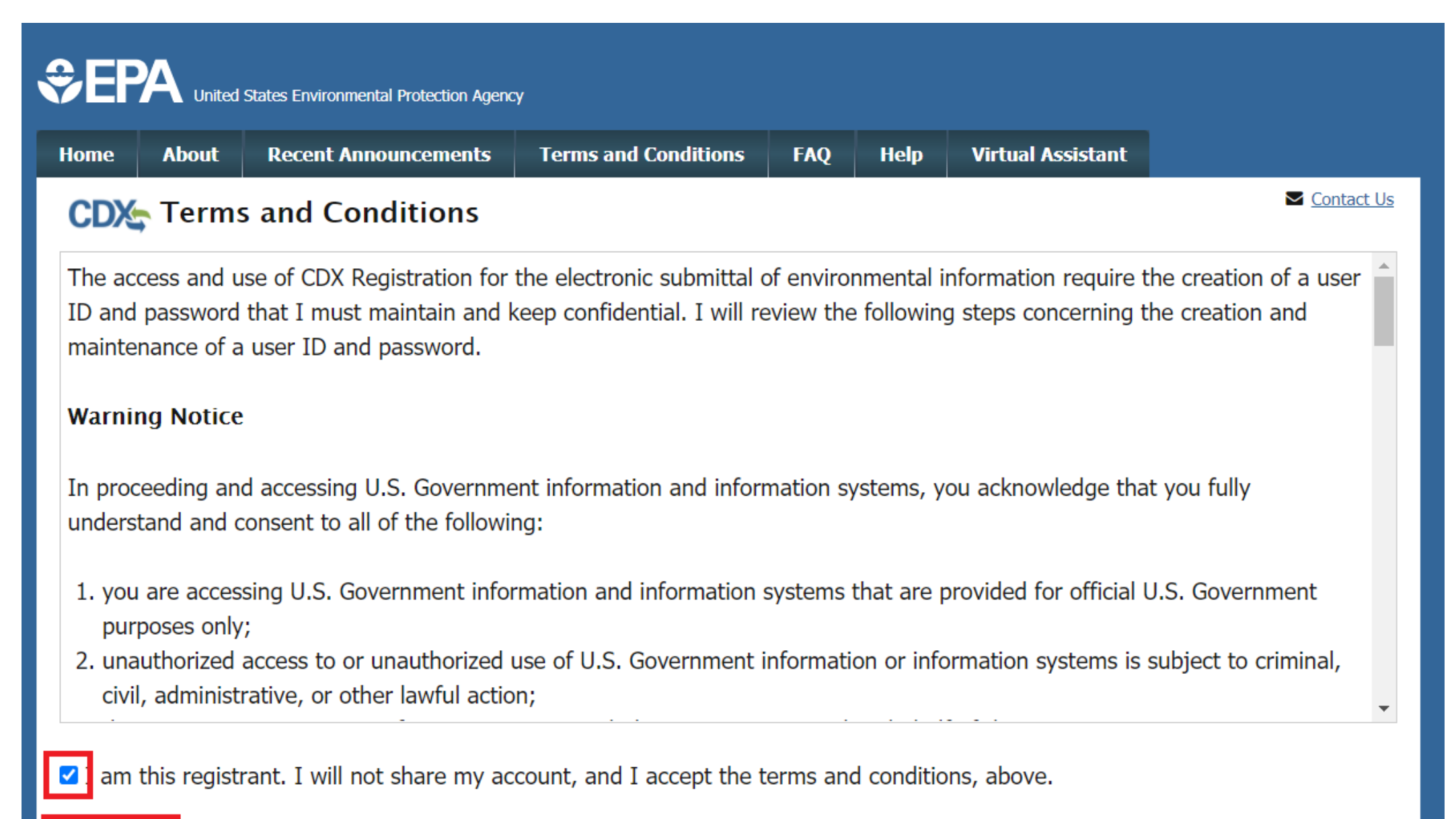

Proceed <u>Cancel</u>

## 2. Set up CAERS in CDX

| Home About Recent Announcemen                                                             | ts Terms and Conditions                | FAQ I           | Help Virtual Assist    | tant                                                 |  |  |
|-------------------------------------------------------------------------------------------|----------------------------------------|-----------------|------------------------|------------------------------------------------------|--|--|
| CDX: Edit Account Profile                                                                 |                                        |                 |                        | ■ <u>Contact Us</u><br>Logged in as JSMITH (Log out) |  |  |
| 1. Program Service 2. Role Ac                                                             | cess 🔰 3. Organization                 | n Informatio    | on                     |                                                      |  |  |
| Begin typing a program service name or<br>Clean Air Act).<br>Active Program Services List | related keywords to filter the         | e list of avail | able services (e.g., a | air quality system, AQS, or                          |  |  |
| Enter search criteria                                                                     |                                        |                 |                        |                                                      |  |  |
| ARCS: Aircraft Reporting and Com                                                          | bliance System                         |                 |                        |                                                      |  |  |
| CAER: Combined Air Emissions Rep                                                          | CAER: Combined Air Emissions Reporting |                 |                        |                                                      |  |  |
| CDRS: Consent Decree Reporting S                                                          | CDRS: Consent Decree Reporting System  |                 |                        |                                                      |  |  |
| CEDRI: Compliance and Emissions Data Reporting Interface                                  |                                        |                 |                        |                                                      |  |  |
| CSPP: Submissions for Chemical Safety and Pesticide Programs                              |                                        |                 |                        |                                                      |  |  |
| eDisclosure: Voluntary Disclosure System                                                  |                                        |                 |                        |                                                      |  |  |

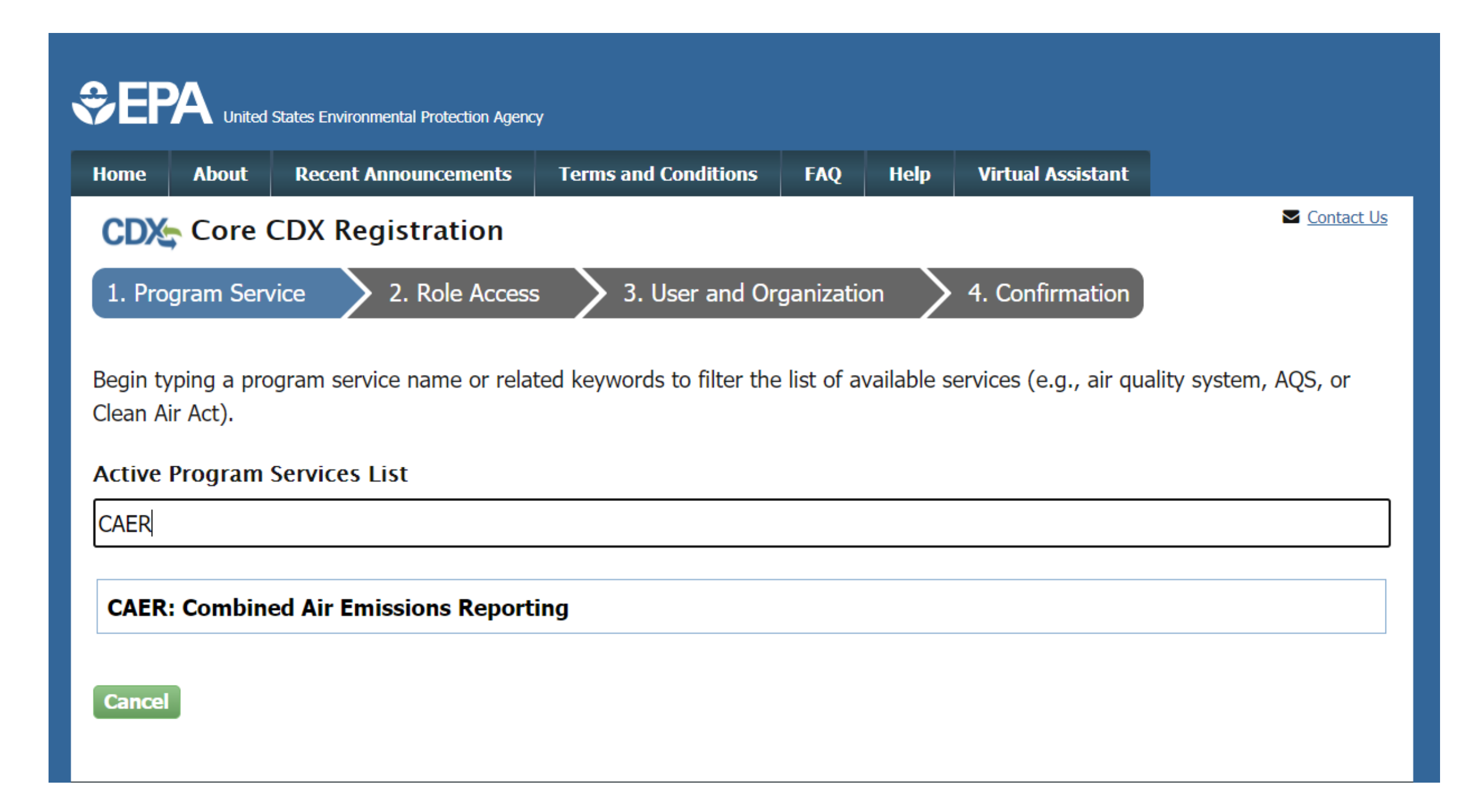

| Home                | About      | Recent Announcements            | Terms and Conditions                       | FAQ                     | Help                    | Virtual Assistant                            |   |
|---------------------|------------|---------------------------------|--------------------------------------------|-------------------------|-------------------------|----------------------------------------------|---|
| <b>CDX</b><br>MyCDX | Centr      | My Profile Submission           | History Payment Histor                     | ry E-En                 | terprise                | Contact Us<br>Logged in as JSMITH (Log out)  | ) |
|                     |            | Services                        | , ¢                                        | Manage                  |                         | CDX Service Availability                     |   |
| St                  | atus 🕈     | Program Service Name            | ♣ <u>Role</u> ♣                            |                         | See                     | e the status for all program services        |   |
|                     |            |                                 |                                            |                         |                         | News and Updates                             |   |
|                     |            |                                 |                                            |                         | No                      | news/updates.                                |   |
| Add                 | Program S  | Service Manage Your Pr          | rogram Services                            | A<br>C                  | lready<br>AERS t        | have a CDX account? Add<br>by clicking here. |   |
| EPA Home            | Privacy an | d Security Notice Accessibility | CDX Help Desk: 888-8<br>About CDX   Freque | 90-1995  <br>ntły Asked | (970) 494-<br>Questions | 5500 for International callers               |   |

| Home                     | About                                                          | Recent Announcements Terms and Conditions FAQ Help |  |  | Virtual Assistant |      |                       |        |           |
|--------------------------|----------------------------------------------------------------|----------------------------------------------------|--|--|-------------------|------|-----------------------|--------|-----------|
| CDX Edit Account Profile |                                                                |                                                    |  |  |                   | Logg | ontact Us<br>ed in as | JSMITH | (Log_out) |
| 1. Prog                  | 1. Program Service  2. Role Access 3. Organization Information |                                                    |  |  |                   |      |                       |        |           |
|                          |                                                                |                                                    |  |  |                   |      |                       |        |           |
| Regis                    | stration li                                                    | nformation                                         |  |  |                   |      |                       |        |           |
| Progra                   | Program Service Combined Air Emissions Reporting               |                                                    |  |  |                   |      |                       |        |           |
| Role                     |                                                                | Not selected                                       |  |  |                   |      |                       |        |           |
|                          |                                                                |                                                    |  |  |                   |      |                       |        |           |

Select a role from the drop down list and provide any required additional information, if applicable.

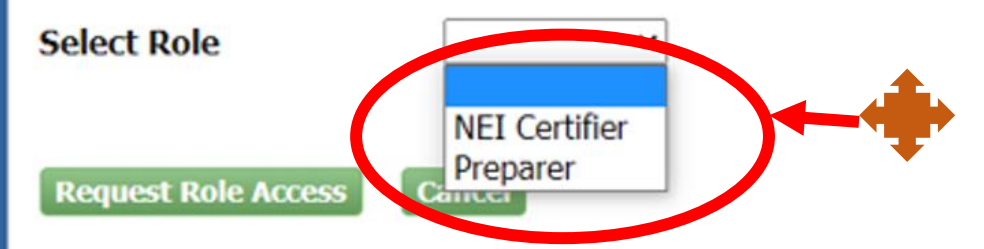

Accessibility

Privacy and Security Notice

EPA Home

If you are both preparer and certifier for a facility, you only need to select "Certifier".

CDX Help Desk: 888-890-1995 | (970) 494-5500 for International callers About CDX | Frequently Asked Questions | Terms and Conditions | Contact Us

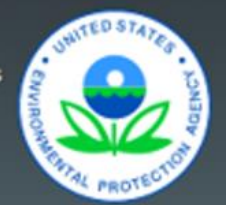

### Part 1: User Information

The program you are registering for requires additional proof of identity. Later in the registration process you will be given the option to use LexisNexis, an identity proofing service. LexisNexis will pull your first, middle and last name exactly as it is entered on this page.

| User ID *             | jdoe.registration                           |
|-----------------------|---------------------------------------------|
| Title *               | Mr ~                                        |
| First Name *          | John                                        |
| Middle Initial        | Ρ                                           |
| Last Name *           | Doe                                         |
| Suffix                | -Please Select- 🗸                           |
| Password *            | •••••                                       |
| Re-type Password *    | •••••                                       |
| Security Question 1 * | What was your childhood nickname?           |
| Security Answer 1 *   |                                             |
| Security Question 2 * | What school did you attend for sixth grade? |
| Security Answer 2 *   |                                             |

| Part 2: Organization In                                                                     | ıfo               |                      |         |       |          |
|---------------------------------------------------------------------------------------------|-------------------|----------------------|---------|-------|----------|
| CGI Test<br>Enter organization or org                                                       | anization ID      |                      |         |       |          |
| Organization ID                                                                             | Organization Name | Address              | City    | State | ZIP Code |
| 21947                                                                                       | CGI TEST          | 12601 FAIRLAKES PKWY | FAIRFAX | VI    | 22033    |
| Can't find your organization? Use advanced search or request that we add your organization. |                   |                      |         |       |          |

## Part 2: Organization Info

## CGI TEST

12601 FAIRLAKES PKWY FAIRFAX, VI, US 22033

| Email *                                                 | john.doe@epa.gov                                          | email and spam folder. You need the code in that email for the next |                 |
|---------------------------------------------------------|-----------------------------------------------------------|---------------------------------------------------------------------|-----------------|
| Re-enter Email *                                        | john.doe@epa.gov                                          | set of steps.                                                       |                 |
| Phone Number *                                          | (337) 777-7777                                            |                                                                     |                 |
| Phone Number Ext                                        |                                                           |                                                                     |                 |
| Fax Number                                              |                                                           |                                                                     |                 |
| Wrong organization informa<br>Submit Request for Access | tion? <u>Back to Search Results</u> , <u>Use advanced</u> | <u>search</u> or <u>request that we add your organiz</u>            | <u>zation</u> . |

You will get an email. Check your

## Separation Agency United States Environmental Protection Agency

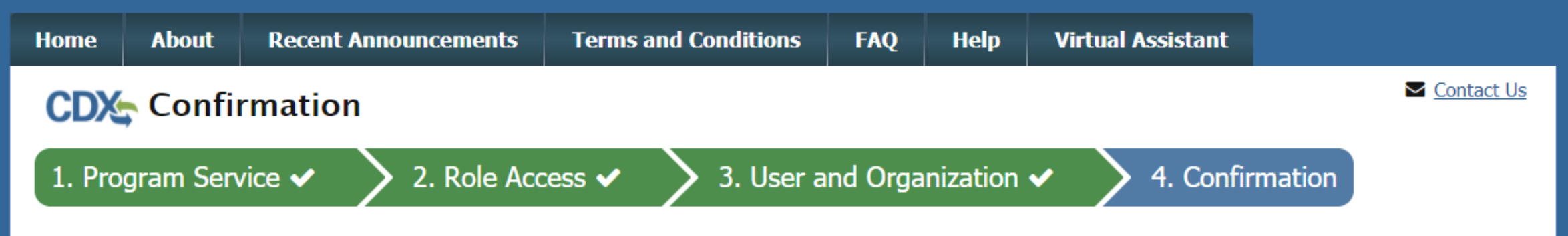

#### A few more steps...

You will soon receive an email confirmation message at [joshua.martin@cgifederal.com] with a validation code. Enter the validation code below or follow the link provided in the email to activate your user account. Resend validation code

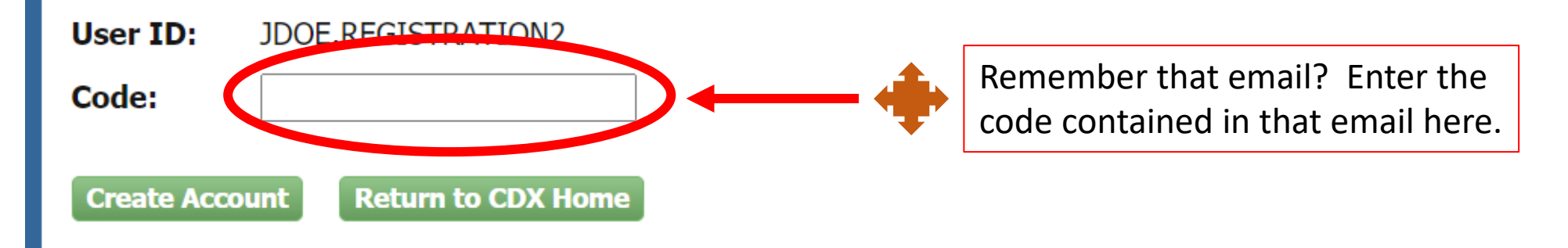

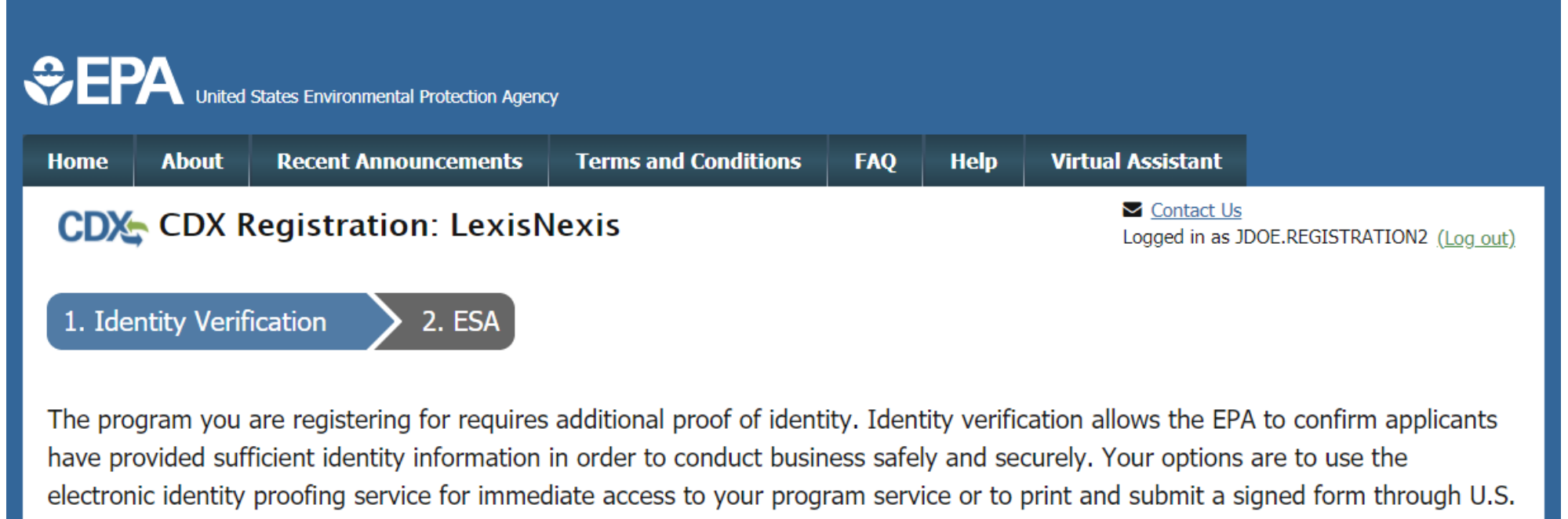

Postal Mail to the U.S. Environmental Protection Agency. Note: Additional LexisNexis® Information

LexisNexis® Instant ID

| Legal Name      |                    |
|-----------------|--------------------|
| john            | p doe              |
| Home Address    |                    |
| Address Line 1* |                    |
| Address Line 2  |                    |
| City*           | State* V Zip Code* |

| see signification prod                           |                                                 |
|--------------------------------------------------|-------------------------------------------------|
| Address Line 2                                   |                                                 |
| Lafayette                                        | Louisiana V 70506                               |
| Home or Personal Pho                             | one ·                                           |
| (337) 777-7777                                   |                                                 |
| Date of Birth                                    |                                                 |
| Month* V Day*                                    | ✓ Year* ✓                                       |
| Last 4 of SSN                                    |                                                 |
| ••••                                             | Show SSN                                        |
|                                                  |                                                 |
| The name above is n<br>Proceed with Verification | me. Please proceed with LexisNexis® Validation. |

## CDX Registration: Additional Verification

1. Identity Verification ✓

2. Electronic Signature Agreement

You are registered for a program that requires eSignature PIN Verification. Please select five (5) challenge questions and answers. The questions that you select should be questions that you can remember, but difficult for anyone else to guess.

#### Select 5 Challenge Questions and Answers

| What is your favorite TV show?              | ▼ show                          |
|---------------------------------------------|---------------------------------|
| What is your favorite vacation destination? | <ul> <li>destination</li> </ul> |
| Where did you first meet your spouse?       | • spouse                        |
| What is your favorite book?                 | • book                          |
| What is your favorite pet's name?           | • name                          |

Save Answers

| Electronic CDX Electronic Signature Agreeme |
|---------------------------------------------|
|---------------------------------------------|

The CDX electronic signature agreement (ESA) is an agreement between yourself and CDX that will authorize your electronic signature. By signing the ESA you agree to adhere to the conditions listed on the agreement below. Once the ESA has been signed, you will be authorized to sign and/or encrypt information for your data flow. For any questions regarding the CDX ESA, please contact the <u>CDX Help Desk</u>.

Signing an electronic document on behalf of another person is subject to criminal, civil, administrative, or other lawful action.

penalties for submitting false information, including the possibility of fine and imprisonment.

(13) Agree to protect the electronic signature credential, consisting of my Central Data Exchange (CDX) user identification and password, from use by anyone except me. Specifically, I agree to maintain the secrecy of the password; I will not divulge or delegate my user name and password to any other individual; I will not store my password in an unprotected location; and I will not allow my password to be written into computer scripts to achieve automated login.

(14) Agree to immediately contact the U.S. EPA CDX Help Desk after suspecting misuse of my account. I will contact the CDX Help Desk at 1-888-890-1995 as soon as possible, but no later than 24 hours, after suspecting or determining that my user name and password have become lost, stolen, compromise or used inconsistent with CDX Terms and Conditions at <u>https://cdx.epa.gov/terms</u>

Name of electronic signature holder:

Mr Joshua Martin

Signature:

Date:

#### PLEASE MAIL THIS DOCUMENT AS SOON AS POSSIBLE TO:

U.S. Environmental Protection Agency

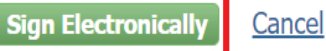

CDX Help Desk: 888-890-1995 | (970) 494-5500 for International callers

| eSignature Widget                   |  | × |
|-------------------------------------|--|---|
| 1. Authentication<br>Log into CDX   |  |   |
| <b>User:</b><br>JOSMARTIPREREGISTER |  |   |
| Password:                           |  |   |
| Login                               |  |   |

| Home      | About      | Recent Announcements                                 | Terms and Conditions                       | FAQ                       | Help                     | Virtual Assistant                                   |                       |            |
|-----------|------------|------------------------------------------------------|--------------------------------------------|---------------------------|--------------------------|-----------------------------------------------------|-----------------------|------------|
| CDX       | Centr      | al Data Exchange                                     |                                            |                           |                          | Contact Us<br>Logged in as                          | JSMITHsHRINGTIN       | (Log out)  |
| MyCD>     | Inbox      | My Profile Submission                                | History Payment Histor                     | ry E-En                   | terprise                 | Portal                                              |                       |            |
|           |            | Services                                             | ೆ                                          | Manage                    |                          | CDX Service Av                                      | ailability            |            |
| <u>St</u> | atus 🗘 [   | Program Service Name<br>CAER: Combined Air Emissions | RoleReportingNEI Certifier                 |                           | See                      | e the status for all prog                           | <u>gram services</u>  |            |
|           |            |                                                      |                                            |                           |                          | News and U                                          | odates                |            |
|           |            |                                                      |                                            |                           | No                       | news/updates.                                       |                       |            |
| Add       | Program S  | Service Manage Your P                                | rogram Services                            |                           |                          |                                                     |                       |            |
| EPA Home  | Privacy an | d Security Notice Accessibility                      | CDX Help Desk: 888-8<br>About CDX   Freque | 890-1995  <br>entiy Asked | (970) 494-:<br>Questions | 5500 for International ca<br>  Terms and Conditions | llers<br>  Contact Us | TED STATES |

| United                    | States Environmental Protection Agen | ry                   |           |         |                   |
|---------------------------|--------------------------------------|----------------------|-----------|---------|-------------------|
| ome About                 | Recent Announcements                 | Terms and Conditions | FAQ       | Help    | Virtual Assistant |
| CDX: Edit Account Profile |                                      |                      |           |         |                   |
| . Program Serv            | rice 🗸 > 2. Role Acc                 | cess > 3. Organizat  | tion Info | rmation |                   |
|                           |                                      |                      |           |         |                   |
| Registration li           | nformation                           |                      |           |         |                   |
| Program Service           | Combined Air E                       | missions Reporting   |           |         |                   |
|                           | Not selected                         |                      |           |         |                   |
| Role                      |                                      |                      |           |         |                   |

EPA Home Privacy and Security Notice Accessibility

CDX Help Desk: 888-890-1995 | (970) 494-5500 for International callers

About CDX | Frequently Asked Questions | Terms and Conditions | Contact Us

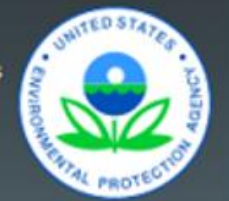

# 3. Receive Approval Notification from CAERS

With the previous steps completed the SLT will:

- Verify the preparer and certifier contact information.
- Approve the reporter's association with the correct facility(ies) in CAERS.
- The system sends the reporter a confirmation email at which point the reporter can begin the report in CAERS.

# Timing of Submissions

- TRI-MEweb is July 1<sup>st</sup>
  - NEI/TRI facilities should certify their NEI forms *before* starting a TRI-MEweb submission because data is pushed from CAERS to TRI-MEweb.
  - Early data submittal and SLT review allows us to keep data consistent across NEI and TRI programs.
- SLT deadline for submissions of Annual or Triennial reports.
  - Per SLT deadline.
- We ask that industry leave time for questions and resolution of issues and in case we need to address bugs.

**Registrations:** Include or delete registered Preparers and Certifiers **no later than two weeks after opening CAERS**.

**Reporting: Start** no later than **one month before** and **submit no less than 2 weeks before** the SLT deadline.

We want to avoid last minute submissions.

## Want to make CAERS better?

Please help us make CAERS better by sending us feedback to <u>caers@epa.gov</u>. Help us prioritize upcoming features and functionality.

## To make your reporting easier:

- What else should CAERS be able to do?
- What data elements should CAERS collect to send to other SLT and EPA air programs?
- How should CAERS do this?
- How should CAERS not do this?
# Help and Resources

- User Guide and Training Videos (Forthcoming): <u>https://www.epa.gov/e-enterprise/e-enterprise-combined-air-emissions-reporting-caer</u>
- Help from within CAERS

# **CAERS Help Resources Page**

**Help Resources** 

Application Support

The Combined Air Emissions Reporting Form User Guide and Glossary will provide instructions and terminology necessary to navigate through the application from registration to report submission.

- Combined Air Emissions Reporting Form User Guide
- Combined Air Emissions Reporting Form Glossary

#### CDX Helpdesk Support

By Telephone: Person-to-person telephone support is available from 8:00 am to 6:00 pm (EST/EDT). Call our toll-free line at 888-890-1995 or our direct line at 970-494-5500 for International callers.

By E-mail: Send e-mail to Technical Support at helpdesk@epacdx.net.

By Live Chat: Chat with the CDX Help Desk to answer your questions.

#### Program Support

Note: Questions related specifically to emissions reporting and facility data should be referred to your SLT Authority.

GA DNR: Emissions.Inventory@dnr.ga.gov

#### Additional Resources

- State Emission Factor Compendium
- General Energy Conversions

This help page will be updated soon, as the SLT compendium and emission factor updates are now provided to the user in CAERS.

# Help from CDX Help Desk

### For CDX questions such as:

- Can't login/Password resets
- Repudiation

## For CAERS application questions such as:

- Unexplained errors while using the CAERS application
- How to enter a specific piece of data
- How to navigate from one screen to another

## CDX Help Desk:

- **Phone:** Person-to-person telephone support from 8:00 am to 6:00 pm (EST/EDT). Call our toll-free line at 888-890-1995 or our direct line at (970) 494-5500 for International callers.
- E-mail: Technical Support at <u>helpdesk@epacdx.net</u>

# **Program Questions**

#### For program questions such as:

- What data to use to fix critical errors that appear in red.
- Selecting an appropriate SCC and/or emission factor.
- Finding out the unit capacity measure of a unit.
- The appropriateness of a calculation method for the emission being estimated. **POCS:**
- Georgia Department of Natural Resources (GADNR): <u>Emissions.Inventory@dnr.ga.gov</u>
- Lincoln Lancaster, NE County Health Department (LLCHD): <u>Gary Bergstrom</u>, <u>gbergstrom@lincoln.ne.gov</u>
- Pima, AZ Department of Environmental Quality (PDEQ): Janice Easley, Janice.easley@pima.gov
- Rhode Island Department of Environmental Management (RIDEM): <u>Alexi.Mangili@dem.ri.gov</u>
- Washington, D.C. Department of Energy & Environment (DOEE): <u>air.quality@dc.gov</u>